# -+ Ucity.

## TRAINING GUIDE

# Accessing Data Yourself

러는 러는 러는 러는

## Accessing Data Yourself

In this workbook, we'll show you how easy it is to retrieve data from the *Lucity* suite. We'll demonstrate how to use Filters and Queries in the desktop and the web, use the Locate feature, create a Browse, Export, use Subsets and run Reports by going over a series of step-by-step examples. This should help new users easily find the data they are looking for as well as provide existing users with a quick refresher course.

#### **Table of Contents**

| Desktop3               |
|------------------------|
| Example 1:             |
| Filter                 |
| Locate5                |
| Browse                 |
| Export                 |
| Relationship Button    |
| Reports 11             |
| Example 2: 14          |
| Filter                 |
| Locate                 |
| Browse 17              |
| Reports                |
| Printing Reports       |
| Example 3: 20          |
| Filter                 |
| Browse                 |
| Reports 23             |
| Emailing Reports 23    |
| Example 4: 24          |
| Subsets                |
| Example 5: 26          |
| Advanced Queries       |
| Web 28                 |
| Example 6:             |
| Web Filters            |
| Grid Filters & Sorting |

## Desktop

## Example 1:

How many open work orders do we currently have?

#### Filter

First, we'll determine how many open work orders we have by filtering based on the Status Code.

| ❤ Work Order Filter | inge (2011 Augustain                                                     | ×                |
|---------------------|--------------------------------------------------------------------------|------------------|
| Filter Sort Pg. 3   | Pg. 4   Pg. 5   Pg. 6   Pg. 7   Pg. 8   Pg. 9   Pg. 10   Address   2nd 💶 | Selected Filter: |
| Work Order #        | <none></none>                                                            |                  |
| Status              | less than 950                                                            | Make Default     |
| Status Text         | <none> equal</none>                                                      | Delete           |
| Status Date         | less than<br>greater than<br>between<br>Y / /                            | Cancel<br>Reset  |
| Status Time         | <none>      AM</none>                                                    | Advanced         |
| Category            | <none></none>                                                            | Rename           |
|                     | Ŧ                                                                        | Save As          |
| Category Text       | <none></none>                                                            | Save             |
| Problem             | <none></none>                                                            |                  |
|                     |                                                                          | Count Records    |
|                     | · · · · · · · · · · · · · · · · · · ·                                    | Go               |

- On Pg. 3 of the Work Order Filter screen you'll see a field titled 'Status'. This field is used for the status code while the Status Text field is used for the description. Since we know that all open Work Orders have a Status Code of less than 950, we'll set up our filter in the following manner:
  - Select 'Less Than' from the drop-down menu beside the Status field.
  - Enter 950 in the white dialog box.
  - Your filter statement reads something like this: "I want all Work Orders with a <u>STATUS</u> of <u>LESS THAN 950</u>."

| 😫 Work Orders - Unnamed Filter Set                                                                                                    |                                                                                                    |
|----------------------------------------------------------------------------------------------------|----------------------------------------------------------------------------------------------------|
|                                                                                                    | { <u> </u>                                                                                                 |
| Work Order #         2006-01129           Status         2         New Work Order           Status Date         03/16/2006 •         09:57 AM | Category 91100 Residential Collection<br>Problem SAR00 Residential Collections                             |
| W0   Location   Assets   List/Events   Tasks/Res   Routing   C<br>Asset<br>Location                                                           | Costs   Billing   Related   Requests/Track   Links   Custom 1   Custom 2   Comments   Comment From Request |
| Cause Assigned Crew                                                                                                    |                                                                                                    |
| Supervisor 79 KURT VONHOSSEN                                                                                                    | Assigned By                                                                                                |
| Lead Worker                                                                                                    | Assigned Date 7 / C AM Override Notifications                                                              |
| Priority                                                                                                    | Start Date / / 💌 : AM Problem 🗖                                                                            |
| Account # 210301.41050102.                                                                                                    | End Date / / 💌 : AM Overdue                                                                                |
| Proj No - Acct                                                                                                    | Lead Worker                                                                                                |
| Project Text                                                                                                    | Master Project ID Task                                                                                     |
| Reason                                                                                                    | Name Supervisor                                                                                            |
|                                                                                                    | Record 1 of 1382 View Mode Ready //                                                                        |

• Once you've set up your filter statement, click *Go* to access the open Work Orders.

As you can see above, this dataset contains a total of 1382 open work orders (those with a status value less than 950). Since 1382 work orders are still a lot to search through, we'll discuss how to use the Locate feature next. This feature will help you further narrow down the record set.

Notes:\_\_\_\_\_

#### Locate

The Locate feature allows you to quickly find records within the current dataset. For example, you can use Locate to find out how many work orders have a particular status (New WO, On-Hold, etc.), are part of a certain category, have the same task, etc.

Click on the module toolbar to access the Locate feature.

|          | ate                 |                |                   |                |   |
|----------|---------------------|----------------|-------------------|----------------|---|
| Status 1 | Fext to Locate: 🛛 🤇 | Un-Going       |                   | pen Cancel     |   |
|          | Work Order #        | Status Text    | Category Text     | Ma             | * |
| 1364     | 2011-00378          | New Work Order | Sewer Pipe        | Pipe Repairs   |   |
| 1365     | 2011-00379          | New Work Order |                   |                |   |
| 1366     | 2011-00380          | New Work Order | Sewer Manhole     |                |   |
| 1367     | 2011-00381          | New Work Order | Sewer Pipe        |                |   |
| 1368     | 2011-00382          | New Work Order | Sewer Manhole     |                |   |
| 1369     | 2011-00383          | New Work Order | Sewer Manhole     |                |   |
| 1370     | 2011-00385          | New Work Order | Street Lights     |                |   |
| 1371     | 2011-00386          | New Work Order | Street Lights     |                |   |
| 1372     | 2007-00273          | On-Going       | Fleet Maintenance |                |   |
| 1373     | 2007-00616          | On-Going       | Fleet Maintenance |                |   |
| 1374     | 2007-00669          | On-Going       | Fleet Maintenance |                |   |
| 1375     | 2007-00802          | On-Going       | Fleet Maintenance |                |   |
| 1376     | 2007-00869          | On-Going       | Fleet Maintenance |                |   |
| 1377     | 2007-01019          | On-Going       | Fleet Maintenance |                |   |
| 1378     | 2007-01120          | On-Going       | Hydrants          | Hydrant Repair |   |
| 1379     | 2007-01428          | On-Going       | Fleet Maintenance |                |   |
| 1380     | 2007-01512          | On-Going       | Fleet Maintenance |                |   |
| 1381     | 2007-01513          | On-Going       | Fleet Maintenance |                |   |
| 1382     | 2007-01515          | On-Going       | Fleet Maintenance |                |   |
|          |                     |                |                   |                | Ŧ |
| •        |                     |                |                   | +              |   |
|          |                     |                |                   |                |   |

We'll use the Locate feature to find out how many open work orders have a status of 'On-Going'.

- Click the Header for the field you want to search by. Since we're looking for a particular status, we'll click the 'Status Text' header. The selected Header, 'Status Text', will now be identified in red italics.
- Type the status text, 'On-Going,' into the text-box at the top of the screen. The Locate feature will automatically jump to the first record with a Status Text of 'On-Going' and highlight that record in red.
- You can then count the listings to see that there are eleven records with a status of 'On-Going'.

Notes:\_\_\_\_\_

These same steps are used for all types of Locate searches. For example, if you need to find out how many open work orders involve Facility Doors, you can use Locate in the following manner.

- This time, click on the 'Category Text' header. It will be identified in red italics.
- Type 'Facility Door' into the text-box. The Locate feature will jump to the first record involving Facility Doors as a Category.

| 🔇 Loca | ate                  |                |                      |              |
|--------|----------------------|----------------|----------------------|--------------|
| Catego | ry Text to Locate: 🔇 | Facility Door  | $\rightarrow$        | Open Cancel  |
|        |                      |                |                      |              |
|        | Work Order #         | Status Text    | Category Text        | Ma ^         |
| 337    | 2007-01132           | New Work Order | Facility Bulluing    |              |
| 338    | 2007-01558           | New Work Order | Facility Building    |              |
| 339    | 2007-01485           | New Work Order | Facility Building    |              |
| 340    | 2007-01065           | New Work Order | Facility Building    |              |
| 341    | 2007-01011           | New Work Order | Facility Building    |              |
| 342    | 2007-01012           | New Work Order | Facility Building    |              |
| 343    | 2009-00008           | New Work Order | Facility Building    |              |
| 344    | 2009-00009           | New Work Order | Facility Building    |              |
| 345    | 2011-00371           | New Work Order | Facility Building    | Keys Request |
| 346    | 2009-00010           | New Work Order | Facility Door        |              |
| 347    | 2009-00011           | New Work Order | Facility Door        |              |
| 348    | 2009-00012           | New Work Order | Facility Floor       |              |
| 349    | 2009-00013           | New Work Order | Facility Floor       |              |
| 350    | 2009-00015           | New Work Order | Facility Furnishing  |              |
| 351    | 2009-00016           | New Work Order | Facility Roof        |              |
| 352    | 2009-00017           | New Work Order | Facility Room        |              |
| 353    | 2009-00019           | New Work Order | Facility Site        |              |
| 354    | 2009-00018           | New Work Order | Facility Site Asset  |              |
| 355    | 2009-00049           | New Work Order | Fence                |              |
| 356    | 2009-00050           | New Work Order | Fiber Optics Cabling |              |
| •      |                      |                |                      | 4            |
|        |                      |                |                      |              |

• As you can see below, there are two open work orders concerning Facility Doors.

You can use a Locate search to find anything listed in the headers (Work Order #, Status, Task, Problem, Crew, etc.). To view more of the header search options, use the scroll bar at the bottom of the Locate screen.

\_\_\_\_\_

#### Notes:

#### **Browse**

You can also use the Browse feature to search for specific records within your dataset. This feature is useful for reporting on-demand. It allows you to quickly generate a report in table format.

For example, let's use the Browse feature to sort your open work orders based on a start date.

- Click **M** to access the Browse feature.
- Scroll down to find the 'Start Date' field.
- Click Add to select Start Date.
- Add other fields to identify the records in your browse. For example, we've chosen Work Order #, Category Text, Status Text, Supervisor Text, and Main Task Text.

| Status<br>Status Date<br>Status Time<br>Category<br>Problem<br>Problem Text<br>Cause |            | Add -><br><- Remove | Work Order #<br>Start Date<br>Category Text<br>Status Text<br>Supervisor Text<br>Main Task Text |                                  |
|--------------------------------------------------------------------------------------|------------|---------------------|-------------------------------------------------------------------------------------------------|----------------------------------|
| Cause Text<br>Cause Text<br>Main Task<br>Assigned Crew<br>Assigned Crew Text         | -          | Add All >>          |                                                                                                 |                                  |
| Show Mine                                                                            | C Show All | << Remove /         | <u>AII</u>                                                                                      |                                  |
| Show Mine     Browse /                                                               | C Show All | << Remove /         | Save                                                                                            | Reorder                          |
| Show Mine     Browse /                                                               | C Show All | << Remove /         | Save<br>Rename                                                                                  | <b>Reorder</b><br>Delete         |
| Show Mine     Browse /                                                               | C Show All | << Remove /         | Save<br>Rename<br>Reset                                                                         | Reorder<br>Delete<br>Browse Last |

- If this is a Browse you'd like to use again, click the *Save* button. A new window will pop-up allowing you to name your browse.
- The Browse name will appear in the grid at the bottom left-hand corner of the screen. Next time you open the Browse screen, you can select this browse again.

|          |        |         | Brows | e∆ |
|----------|--------|---------|-------|----|
|          |        |         |       |    |
| Browse 🛆 | Global | Author  | •     |    |
| Date     | No     | rwilson |       |    |
|          |        |         |       |    |

| Status<br>Status Date<br>Status Time<br>Category<br>Problem                                       |                                              | Add ->              | Work Order #<br>Start Date<br>Category Text<br>Status Text<br>Supervisor Text |             |
|---------------------------------------------------------------------------------------------------|----------------------------------------------|---------------------|-------------------------------------------------------------------------------|-------------|
| Problem Text<br>Cause Cause Text<br>Main Task<br>Assigned Crew<br>Assigned Crew Tex<br>Supervisor | Browse Save<br>Please enter th<br>Start Date | e name for the brow | vse                                                                           |             |
| Browse A                                                                                          | Global                                       | Author 🤇            | Save                                                                          | Reorder     |
|                                                                                                   |                                              |                     | Rename                                                                        | Delete      |
|                                                                                                   |                                              |                     | Reset                                                                         | Browse Last |
|                                                                                                   |                                              |                     |                                                                               |             |

Start

- 1. Click *Go* to view the Browse.
- 2. As you can see, this Browse report lists only the data from the fields you selected. To access an individual work order, double-click on a listing. The *Work Orders* module will open directly to that record.

|   | Browse - Work Ord | ers        |                      |                |                 |                       |          |
|---|-------------------|------------|----------------------|----------------|-----------------|-----------------------|----------|
|   | 💶 🎮 🙀 🖸           |            | ) Fi 12 E E E        | ×              |                 |                       |          |
|   | Work Order #      | Start Date | Category Text        | Status Text    | Supervisor Text | Main Task Text        | <b>_</b> |
| ┣ | 2006-01128        |            | Sewer Service        | Complete       |                 | Waste Water Qualit    |          |
|   | 2006-01129        |            | Residential Collecti | New Work Order | KURT VONHOSSE   | Residential Collecti  |          |
|   | 2006-01130        |            | Solid Waste          | Complete       | EUGENE KISS     | Uncontained Collec    |          |
|   | 2006-01549        | 06/09/06   | Street Lights        | Complete       | JORDAN SIMPLY   | Street Light Mainte   |          |
|   | 2006-01608        | 07/06/06   | Sewer Pipe           | New Work Order | SHIELA KAMDON   | Sewer Line Cleanin    |          |
|   | 2006-01609        | 07/06/06   | Sewer Pipe           | Complete       | SHIELA KAMDON   | Sewer Line Cleanin    |          |
|   | 2006-01610        |            | Sewer Manhole        | New Work Order | SHIELA KAMDON   | SEWER OVERLFO         |          |
|   | 2006-01611        |            | Sewer Manhole        | New Work Order | SHIELA KAMDON   |                       |          |
|   | 2006-01612        |            | Sewer Manhole        | New Work Order | SHIELA KAMDON   |                       |          |
|   | 2006-01616        | 07/10/06   | Tree                 | New Work Order | MIKEY MANG      | Landscape             |          |
|   | 2006-01619        | 07/05/06   | Tree                 | New Work Order | MIKEY MANG      | Landscape             |          |
|   | 2006-01629        | 07/21/06   | Hydrants             | Complete       | COREY COLA      | Hydrant Flow Test     |          |
|   | 2006-01630        | 07/14/06   | Hydrants             | Complete       | COREY COLA      | Hydrant Flow Test     |          |
|   | 2006-01631        | 07/13/06   | Service Taps         | Complete       | COREY COLA      | Service Line Install/ |          |
|   | 2006-01632        | 07/25/06   | Service Taps         | Complete       | COREY COLA      | Service Line Install/ |          |
|   | 2006-01633        | 07/20/06   | Potable Mains        | Complete       | COREY COLA      | Main Install/Replace  |          |
|   | 2006-01634        | 07/14/06   | Potable Mains        | Complete       | COREY COLA      | System Flushing       |          |
|   | 2006-01638        | 07/17/06   | Hydrants             | Complete       | COREY COLA      | Hydrant Flow Test     |          |
|   | 2006-01639        | 07/17/06   | Hydrants             | Complete       | COREY COLA      | Hydrant Flow Test     | -        |
| M | Record 1          |            |                      |                | 1               |                       |          |

Notes:\_\_\_\_\_

You can use the Browse feature to search for many different things. For example, if you are a supervisor, you can use the Browse feature to find open work orders assigned to you.

- Click 🚵 to access the Browse feature.
- Since you already have a saved Browse, you can use it as a template and alter it as needed. This way, your Browse will show the same basic information without requiring you to select the fields again.
- Click on the saved Browse, *Start Date*, in the bottom-left grid. The selected fields will appear in the upper-right grid.
- Add additional fields or remove fields if needed. You can then save your changes.
- Click Go to view the Browse.
- Scroll down in the Browse report to find your name. Double-click on an individual record to access that work order.

| Status<br>Status Date                                                        |              | ▲ Add ->          | Work Order #                                                      |                                            |
|------------------------------------------------------------------------------|--------------|-------------------|-------------------------------------------------------------------|--------------------------------------------|
| Status Date<br>Status Time<br>Category<br>Problem<br>Problem Text            |              | <-Remove          | Category Text<br>Status Text<br>Supervisor Text<br>Main Task Text |                                            |
| Cause Text<br>Main Task<br>Assigned Crew<br>Assigned Crew Text<br>Supervisor |              | Add All >> <      |                                                                   |                                            |
| Show Mine                                                                    | C Show A     | AII               |                                                                   |                                            |
|                                                                              |              |                   |                                                                   |                                            |
| Browse /                                                                     | Global       | Author            | Save                                                              | Reorder                                    |
| Browse /<br>Start Date                                                       | Global<br>No | Author            | Save<br>Rename                                                    | Reorder<br>Delete                          |
| Browse /A<br>Start Date                                                      | Global<br>No | Author<br>rwilson | Save<br>Rename<br>Reset                                           | Reorder<br>Delete<br>Browse Last           |
| Browse /<br>Start Date                                                       | Global<br>No | Author<br>rwilson | Save<br>Rename<br>Reset<br>Go                                     | Reorder<br>Delete<br>Browse Last<br>Cancel |

| 💶 🅦 🌆 🧕      |            | ) fi k 🗄 💷           | ×              |                 |                      |  |
|--------------|------------|----------------------|----------------|-----------------|----------------------|--|
| Work Order # | Start Date | Category Text        | Status Text    | Supervisor Text | Main Task Text       |  |
| 006-01129    | J          | Residential Collecti | New Work Order | KURT VONHOSSE   | Residential Collecti |  |
| 006-01608    | 07/06/06   | Sewer Pipe           | New Work Order | SHIELA KAMDON   | Sewer Line Cleanin   |  |
| 006-01610    |            | Sewer Manhole        | New Work Order | SHIELA KAMDON   | SEWER OVERLFO        |  |
| 006-01611    |            | Sewer Manhole        | New Work Order | SHIELA KAMDON   |                      |  |
| 006-01612    |            | Sewer Manhole        | New Work Order | SHIELA KAMDON   |                      |  |
| 006-01616    | 07/10/06   | Tree                 | New Work Order | MIKEY MANG      | Landscape            |  |
| 006-01619    | 07/05/06   | Tree                 | New Work Order | MIKEY MANG      | Landscape            |  |
| 006-01681    |            | Park                 | New Work Order | NICK PETERS     | Irrigation           |  |
| 006-01732    |            | Park                 | New Work Order | FOREST SCHOTTE  | Sports               |  |
| 006-01733    |            | Park                 | New Work Order | George Butler   | Turf Care            |  |
| 006-01734    |            | Park                 | New Work Order |                 | Integrated Pest Mg   |  |
| 006-01735    | 07/17/06   | Park                 | New Work Order | FOREST SCHOTTE  | Turf Care            |  |
| 006-01765    |            | Park                 | New Work Order |                 | Turf Care            |  |
| 006-01766    |            | Park                 | New Work Order |                 | Landscape            |  |
| 006-01767    | 08/16/06   | Park                 | New Work Order | DONALD BRICK    | Sports               |  |
| 006-01932    | 09/07/06   | Hydrants             | New Work Order | George Butler   |                      |  |
| 006-01934    | 09/07/06   | Hydrants             | New Work Order | George Butler   |                      |  |
| 006-02233    |            | Park                 | New Work Order | FOREST SCHOTTE  | Special Event Supp   |  |
| 006-02234    |            | Park                 | New Work Order | FOREST SCHOTTE  | Special Event Supp   |  |
| 006-02251    |            | Call Center          | New Work Order | SHANE HARPO     |                      |  |
| 006-02288    |            | Pavements            | New Work Order | JASON WRIGHT    |                      |  |
| 006-02302    |            | Residential Recycli  | New Work Order | JOHN SMITH      |                      |  |
| 006-02304    |            | Street Maintenance   | New Work Order | TRAVIS SOX      |                      |  |
| 006-02313    | 11/13/06   | Facilities           | New Work Order | JESUS HERNANDE  |                      |  |
| 006-02314    |            | Facilities           | New Work Order | JESUS HERNANDE  |                      |  |

Hint: Because Browse does not change the sort order of the record set, the records assigned to you will be scattered throughout the report. To change this, alter the filter settings to either sort by supervisor (to see all supervisors in order) or filter for your own supervisor name.

#### Notes:\_

#### **Export**

Within the browse window, there is a button for exporting **I**. This tool allows you to take your browse results and export it into a basic delimited text file. There is also an option for including field names as the first row of data.

| Export Delimited Text |  |
|-----------------------|--|
| Delimited by Tab      |  |
| Include field names   |  |
| OK Cancel             |  |

Once you've exported this .txt file, you can then easily convert into another format (i.e. Excel spreadsheet or Word document).

#### **Relationship Button**

• After you've found the work order you're looking for, click

to access the Relationship screen.

- In this example, there is one related request.
- Highlight the request; then click *OK* to view that record in the *Work Requests* module.

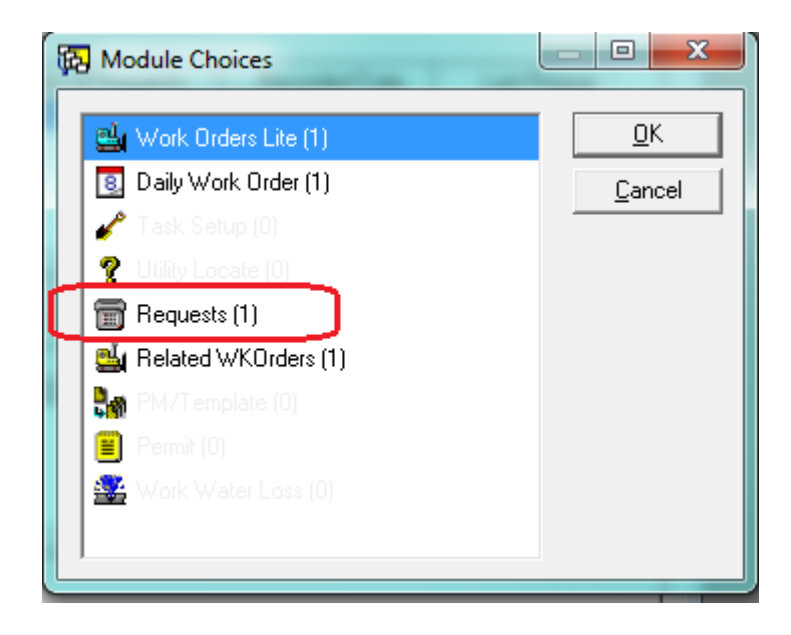

#### Reports

Reports are a convenient way to view and distribute data. *Lucity*<sup>™</sup> contains a set of pre-defined reports in each module. You can use the reports to view information on your filtered records (all open work orders), or a particular record (e.g. one assigned to you as a supervisor).

For example, you can use the pre-defined reports to look at all of your open work orders and their ages in an easy-to-read format. This should give you additional information as to why the work orders are still open and if anything needs to be done to close them.

| Dialog           |                                                            |          |                     |
|------------------|------------------------------------------------------------|----------|---------------------|
| <u>R</u> eports: |                                                            |          |                     |
|                  | Aging Work Order Report                                    | <b>F</b> | Report Filter       |
|                  | Closed Work Orders with Open Associated PMs                |          | C This Record Only  |
|                  | Completed Work Order Summary                               | -        | Current Filter      |
|                  | Contractor Usage Detail Report                             |          | C All Becords       |
| <b>.</b>         | Contractor Usage Summary Report                            |          | Ni Hecoids          |
| <b>.</b>         | Crew Assignment Report                                     |          |                     |
| <b>.</b>         | Employee Hours by Equipment Summary Report                 |          | <u>V</u> iew Report |
|                  | Employee Usage Detail                                      |          | Print Report        |
|                  | Employee Usage Summary Report                              |          |                     |
|                  | Equipment Hours by Employee Summary Report                 |          | Export Report       |
|                  | Equipment Usage Detail Report                              |          |                     |
|                  | Equipment Usage Summary Report                             | Ŧ        | Add                 |
| Report D         | escription:                                                | _        |                     |
| Lists wo         | rk orders, age, and key data for work orders that have not | TA)      | <u>E</u> dit        |
| been clo         | osed. Based on date created.                               |          | <u>D</u> elete      |
| U                |                                                            | -)       | P <u>r</u> operties |
| Report F         | ile Path:                                                  |          |                     |
| C:\GBA           | Mastr\Reports\Work\W0sAging.rpt                            | _        | Close               |
|                  |                                                            |          |                     |

- Click 🛄 to access Reports.
- Scroll through the report names to find what you're looking for. You can read the report description at the bottom of the screen.
- The Aging Work Order Report contains the information you need.
- Note the Report Filter in the upper right-hand corner of the screen. This feature allows you to choose which records will be included in the report.
  - If you select "This Record Only", the report will only include the information on the current record.
  - If you select "Current Filter", the report will include all records in the current filtered set.
  - o If you select "All Records", the report will include all records in the module.
- Make your selection (in this example, we've chosen to view an Aging Work Order Report on all open work orders in the current filter).
- Click View Report.
- When prompted, enter a report Subtitle (not required).

|                                                                                                    |                                                                                                    |                                                                                                    |                                                                                                    |                                                                                                    | X                                                                                                    |                                                                                                    |
|----------------------------------------------------------------------------------------------------|----------------------------------------------------------------------------------------------------|----------------------------------------------------------------------------------------------------|----------------------------------------------------------------------------------------------------|----------------------------------------------------------------------------------------------------|----------------------------------------------------------------------------------------------------|----------------------------------------------------------------------------------------------------|
| ease Enter a Su                                                                                                    | ubtitle (not required)                                                                                                    |                                                                                                    | _                                                                                                    |                                                                                                    | Report Subtitle                                                                                                    |                                                                                                    |
|                                                                                                    |                                                                                                    |                                                                                                    |                                                                                                    |                                                                                                    |                                                                                                    |                                                                                                    |
|                                                                                                    |                                                                                                    |                                                                                                    |                                                                                                    |                                                                                                    |                                                                                                    |                                                                                                    |
|                                                                                                    |                                                                                                    |                                                                                                    |                                                                                                    | [                                                                                                    | OK Cancel                                                                                                    |                                                                                                    |
| Aging Work O                                                                                                    | rder Report                                                                                                    |                                                                                                    |                                                                                                    |                                                                                                    |                                                                                                    |                                                                                                    |
|                                                                                                    |                                                                                                    |                                                                                                    |                                                                                                    |                                                                                                    |                                                                                                    |                                                                                                    |
| ) 🍜 🚼 🛛                                                                                                    | M 4 • M                                                                                                    | 1 /1+                                                                                                    | 💌 🔮                                                                                                    | s 🕼 🔂 👫  100% 🔄 🕜                                                                                                    | Bus                                                                                                    | iness Object                                                                                                    |
| eview                                                                                                    |                                                                                                    |                                                                                                    |                                                                                                    |                                                                                                    | 1                                                                                                    |                                                                                                    |
|                                                                                                    |                                                                                                    |                                                                                                    |                                                                                                    |                                                                                                    |                                                                                                    |                                                                                                    |
|                                                                                                    |                                                                                                    |                                                                                                    |                                                                                                    |                                                                                                    |                                                                                                    |                                                                                                    |
|                                                                                                    |                                                                                                    |                                                                                                    |                                                                                                    |                                                                                                    |                                                                                                    |                                                                                                    |
|                                                                                                    |                                                                                                    |                                                                                                    |                                                                                                    |                                                                                                    |                                                                                                    |                                                                                                    |
|                                                                                                    |                                                                                                    |                                                                                                    |                                                                                                    |                                                                                                    |                                                                                                    |                                                                                                    |
| Aging M                                                                                                    | lark Order De                                                                                                    | nort                                                                                                    |                                                                                                    |                                                                                                    |                                                                                                    |                                                                                                    |
| Aying W                                                                                                    |                                                                                                    | pon                                                                                                    |                                                                                                    |                                                                                                    |                                                                                                    |                                                                                                    |
|                                                                                                    |                                                                                                    |                                                                                                    |                                                                                                    |                                                                                                    |                                                                                                    |                                                                                                    |
| WO #                                                                                                    | Status                                                                                                    | Ane                                                                                                    | Create Date                                                                                                    | Category                                                                                                    | Problem                                                                                                    | Action                                                                                                    |
| WO #                                                                                                    |                                                                                                    |                                                                                                    | oreate bate                                                                                                    | outegory                                                                                                    | Troblem                                                                                                    | Action                                                                                                    |
| 2006-01129                                                                                                    | New Work Order                                                                                                    | 2,009                                                                                                    | 3/18/2008                                                                                                    | Residential Collection                                                                                                    | 1 obtem                                                                                                    | Reside                                                                                                    |
| 2008-01129<br>2008-01608                                                                                                    | New Work Order<br>New Work Order                                                                                                    | 2,009                                                                                                    | 3/16/2006<br>7/6/2006                                                                                                    | Residential Collection<br>Sewer Pipe                                                                                                    | Hobida                                                                                                    | Reside                                                                                                    |
| 2006-01129<br>2006-01608<br>2006-01610                                                                                                    | New Work Order<br>New Work Order<br>New Work Order                                                                                                    | 2,009<br>1,897<br>1,897                                                                                                    | 3/18/2008<br>7/6/2008<br>7/6/2008                                                                                                    | Residential Collection<br>Sewer Pipe<br>Sewer Manhole                                                                                                    | SEWER OVERFLOW                                                                                                    | Reside<br>Sewer<br>SEWE                                                                                                    |
| 2008-01129<br>2008-01608<br>2008-01610<br>2008-01611                                                                                                    | New Work Order<br>New Work Order<br>New Work Order<br>New Work Order                                                                                                    | 2,009<br>1,897<br>1,897<br>1,897                                                                                                    | 3/16/2006<br>7/6/2006<br>7/6/2006<br>7/6/2006                                                                                                    | Residential Collection<br>Sewer Pipe<br>Sewer Manhole<br>Sewer Manhole                                                                                                    | SEWER OVERFLOW                                                                                                    | Reside<br>Sewer<br>SEWE                                                                                                    |
| 2008-01129<br>2008-01608<br>2008-01610<br>2008-01611<br>2008-01611                                                                                                    | New Work Order<br>New Work Order<br>New Work Order<br>New Work Order<br>New Work Order                                                                                                    | 2,009<br>1,897<br>1,897<br>1,897<br>1,897                                                                                                    | 3/18/2008<br>7/8/2008<br>7/8/2008<br>7/8/2008<br>7/8/2008<br>7/8/2008                                                                                                    | Residential Collection<br>Sewer Pipe<br>Sewer Manhole<br>Sewer Manhole<br>Sewer Manhole                                                                                                    | SEWER OVERFLOW                                                                                                    | Reside<br>Sewer<br>SEWE                                                                                                    |
| 2008-01129<br>2008-01608<br>2008-01610<br>2008-01611<br>2008-01612<br>2008-01618                                                                                                    | New Work Order<br>New Work Order<br>New Work Order<br>New Work Order<br>New Work Order<br>New Work Order                                                                                                    | 2,009<br>1,897<br>1,897<br>1,897<br>1,897<br>1,897                                                                                                    | 3/18/2008<br>7/8/2008<br>7/8/2008<br>7/8/2008<br>7/8/2008<br>7/8/2008<br>7/10/2008                                                                                                    | Residential Collection<br>Sewer Pipe<br>Sewer Manhole<br>Sewer Manhole<br>Sewer Manhole<br>Tree                                                                                                    | SEWER OVERFLOW                                                                                                    | Reside<br>Sewer<br>SEWE<br>Lands                                                                                                 |
| 2008-01129<br>2008-01608<br>2008-01610<br>2008-01610<br>2008-01611<br>2008-01612<br>2008-01616<br>2008-01619                                                                                                    | New Work Order<br>New Work Order<br>New Work Order<br>New Work Order<br>New Work Order<br>New Work Order<br>New Work Order                                                                                                    | 2,009<br>1,897<br>1,897<br>1,897<br>1,897<br>1,893<br>1,893                                                                                                    | 3/18/2008<br>7/8/2008<br>7/8/2008<br>7/8/2008<br>7/8/2008<br>7/8/2008<br>7/10/2008<br>7/10/2008                                                                                                    | Residential Collection<br>Sewer Pipe<br>Sewer Manhole<br>Sewer Manhole<br>Sewer Manhole<br>Tree                                                                                                    | SEWER OVERFLOW                                                                                                    | Reside<br>Sewer<br>SEWE<br>Lands<br>Lands                                                                                        |
| 2008-01129<br>2008-01608<br>2008-01610<br>2008-01610<br>2008-01611<br>2008-01616<br>2008-01619<br>2008-01681                                                                                                    | New Work Order<br>New Work Order<br>New Work Order<br>New Work Order<br>New Work Order<br>New Work Order<br>New Work Order                                                                                                    | 2,009<br>1,897<br>1,897<br>1,897<br>1,897<br>1,893<br>1,893<br>1,893<br>1,871                                                                                                    | 3/16/2006<br>7/8/2006<br>7/8/2006<br>7/8/2008<br>7/8/2008<br>7/10/2008<br>7/10/2008<br>8/1/2008                                                                                                    | Residential Collection<br>Sewer Pipe<br>Sewer Manhole<br>Sewer Manhole<br>Sewer Manhole<br>Tree<br>Tree<br>Park                                                                                                    | SEWER OVERFLOW                                                                                                    | Reside<br>Sewer<br>SEWE<br>Lands<br>Lands<br>Irrigati                                                                            |
| 2008-01129<br>2008-01808<br>2008-01810<br>2008-01811<br>2008-01811<br>2008-01818<br>2008-01819<br>2008-01881<br>2008-01732                                                                                                    | New Work Order<br>New Work Order<br>New Work Order<br>New Work Order<br>New Work Order<br>New Work Order<br>New Work Order<br>New Work Order                                                                                                    | 2,009<br>1,897<br>1,897<br>1,897<br>1,897<br>1,893<br>1,893<br>1,893<br>1,871<br>1,865                                                                                                    | 3/16/2006<br>7/6/2008<br>7/8/2008<br>7/8/2008<br>7/8/2008<br>7/10/2008<br>7/10/2008<br>8/1/2008<br>8/1/2008                                                                                                    | Residential Collection<br>Sewer Pipe<br>Sewer Manhole<br>Sewer Manhole<br>Tree<br>Tree<br>Park<br>Park                                                                                                    | SEWER OVERFLOW                                                                                                    | Reside<br>Sewer<br>SEWE<br>Lands<br>Lands<br>Irrigati<br>Sports                                                                  |
| 2008-01129<br>2008-01808<br>2008-01808<br>2008-01810<br>2008-01811<br>2008-01818<br>2008-01819<br>2008-01881<br>2008-01732<br>2008-01733                                                                                                    | New Work Order<br>New Work Order<br>New Work Order<br>New Work Order<br>New Work Order<br>New Work Order<br>New Work Order<br>New Work Order<br>New Work Order                                                                                                    | 2,009<br>1,897<br>1,897<br>1,897<br>1,893<br>1,893<br>1,893<br>1,871<br>1,865<br>1,865                                                                                                    | 3/16/2008<br>7/8/2008<br>7/8/2008<br>7/8/2008<br>7/8/2008<br>7/10/2008<br>7/10/2008<br>8/1/2008<br>8/1/2008<br>8/7/2008                                                                                                    | Residential Collection<br>Sewer Pipe<br>Sewer Manhole<br>Sewer Manhole<br>Tree<br>Tree<br>Park<br>Park<br>Park                                                                                                    | SEWER OVERFLOW                                                                                                    | Reside<br>Sewer<br>SEWE<br>Lands<br>Lands<br>Irrigati<br>Sports<br>Turf C                                                        |
| 2008-01129<br>2008-01608<br>2008-01610<br>2008-01611<br>2008-01611<br>2008-01611<br>2008-01616<br>2008-01616<br>2008-01681<br>2008-01732<br>2008-01733                                                                                                    | New Work Order<br>New Work Order<br>New Work Order<br>New Work Order<br>New Work Order<br>New Work Order<br>New Work Order<br>New Work Order<br>New Work Order<br>New Work Order<br>New Work Order                                                                                                    | 2,009<br>1,897<br>1,897<br>1,897<br>1,893<br>1,893<br>1,893<br>1,871<br>1,865<br>1,865<br>1,865                                                                                                    | 3/18/2008<br>7/8/2008<br>7/8/2008<br>7/8/2008<br>7/8/2008<br>7/10/2008<br>7/10/2008<br>8/1/2008<br>8/7/2008<br>8/7/2008                                                                                                    | Residential Collection<br>Sewer Pipe<br>Sewer Manhole<br>Sewer Manhole<br>Tree<br>Tree<br>Park<br>Park<br>Park<br>Park<br>Park                                                                                                    | SEWER OVERFLOW                                                                                                    | Reside<br>Sewer<br>SEWE<br>Lands<br>Lands<br>Irrigati<br>Sports<br>Turf C<br>Integra                                             |
| 2008-01129<br>2008-01608<br>2008-01610<br>2008-01610<br>2008-01611<br>2008-01611<br>2008-01619<br>2008-01619<br>2008-01681<br>2008-01733<br>2008-01733<br>2008-01735                                                                                                    | New Work Order<br>New Work Order<br>New Work Order<br>New Work Order<br>New Work Order<br>New Work Order<br>New Work Order<br>New Work Order<br>New Work Order<br>New Work Order<br>New Work Order                                                                                                    | 2,009<br>1,897<br>1,897<br>1,897<br>1,893<br>1,893<br>1,893<br>1,893<br>1,893<br>1,893<br>1,895<br>1,865<br>1,865<br>1,865                                                                                                    | 3/18/2008<br>7/8/2008<br>7/8/2008<br>7/8/2008<br>7/8/2008<br>7/10/2008<br>8/1/2008<br>8/7/2008<br>8/7/2008<br>8/7/2008                                                                                                    | Residential Collection<br>Sewer Pipe<br>Sewer Manhole<br>Sewer Manhole<br>Sewer Manhole<br>Tree<br>Tree<br>Park<br>Park<br>Park<br>Park<br>Park<br>Park                                                                                                    | SEWER OVERFLOW                                                                                                    | Reside<br>Sewer<br>SEWE<br>Lands<br>Lands<br>Irrigati<br>Sports<br>Turf C<br>Integra<br>Turf C                                   |
| 2008-01129<br>2008-01608<br>2008-01610<br>2008-01610<br>2008-01611<br>2008-01611<br>2008-01619<br>2008-01619<br>2008-01619<br>2008-01732<br>2008-01732<br>2008-01734<br>2008-01735                                                                                                    | New Work Order<br>New Work Order<br>New Work Order<br>New Work Order<br>New Work Order<br>New Work Order<br>New Work Order<br>New Work Order<br>New Work Order<br>New Work Order<br>New Work Order<br>New Work Order<br>New Work Order                                                                                                    | 2,009<br>1,897<br>1,897<br>1,897<br>1,897<br>1,897<br>1,893<br>1,893<br>1,893<br>1,893<br>1,893<br>1,865<br>1,865<br>1,865                                                                                                    | 3/16/2006<br>7/6/2006<br>7/6/2006<br>7/6/2006<br>7/6/2006<br>7/10/2006<br>8/1/2006<br>8/7/2006<br>8/7/2006<br>8/7/2006<br>8/7/2006<br>8/7/2006                                                                                                    | Residential Collection<br>Sewer Pipe<br>Sewer Manhole<br>Sewer Manhole<br>Sewer Manhole<br>Tree<br>Tree<br>Park<br>Park<br>Park<br>Park<br>Park<br>Park<br>Park<br>Park                                                                                                    | SEWER OVERFLOW                                                                                                    | Reside<br>Sewer<br>SEWE<br>Lands<br>Lands<br>Irrigati<br>Sports<br>Turf C<br>Integra<br>Turf C<br>Turf C                         |
| 2008-01129<br>2008-01608<br>2008-01610<br>2008-01610<br>2008-01611<br>2008-01611<br>2008-01619<br>2008-01619<br>2008-01619<br>2008-01732<br>2008-01735<br>2008-01735<br>2008-01735                                                                                                    | New Work Order<br>New Work Order<br>New Work Order<br>New Work Order<br>New Work Order<br>New Work Order<br>New Work Order<br>New Work Order<br>New Work Order<br>New Work Order<br>New Work Order<br>New Work Order<br>New Work Order<br>New Work Order                                                                                                    | 1,897<br>1,897<br>1,897<br>1,897<br>1,893<br>1,893<br>1,893<br>1,893<br>1,893<br>1,893<br>1,895<br>1,865<br>1,865<br>1,856                                                                                                    | 3/18/2008<br>7/8/2008<br>7/8/2008<br>7/8/2008<br>7/8/2008<br>7/10/2008<br>8/1/2008<br>8/7/2008<br>8/7/2008<br>8/7/2008<br>8/7/2008<br>8/7/2008<br>8/7/2008<br>8/16/2008                                                                                                    | Residential Collection<br>Sewer Pipe<br>Sewer Manhole<br>Sewer Manhole<br>Sewer Manhole<br>Tree<br>Tree<br>Park<br>Park<br>Park<br>Park<br>Park<br>Park<br>Park<br>Park                                                                                                    | SEWER OVERFLOW                                                                                                    | Reside<br>Sewer<br>SEWE<br>Lands<br>Lands<br>Irrigati<br>Sports<br>Turf C.<br>Integra<br>Turf C.<br>Lands                        |
| 2008-01129<br>2008-01808<br>2008-01810<br>2008-01810<br>2008-01811<br>2008-01811<br>2008-01819<br>2008-01819<br>2008-01819<br>2008-01733<br>2008-01733<br>2008-01734<br>2008-01735<br>2008-01766<br>2008-01766                                                                                                    | New Work Order<br>New Work Order<br>New Work Order<br>New Work Order<br>New Work Order<br>New Work Order<br>New Work Order<br>New Work Order<br>New Work Order<br>New Work Order<br>New Work Order<br>New Work Order<br>New Work Order<br>New Work Order<br>New Work Order                                                                                                    | 2,09<br>2,09<br>1,897<br>1,897<br>1,897<br>1,893<br>1,893<br>1,893<br>1,871<br>1,865<br>1,865<br>1,865<br>1,865<br>1,865<br>1,856<br>1,856                                                                                                    | 3/18/2008<br>7/8/2008<br>7/8/2008<br>7/8/2008<br>7/8/2008<br>7/10/2008<br>8/1/2008<br>8/7/2008<br>8/7/2008<br>8/7/2008<br>8/7/2008<br>8/7/2008<br>8/16/2008<br>8/18/2008                                                                                                    | Residential Collection<br>Sewer Pipe<br>Sewer Manhole<br>Sewer Manhole<br>Sewer Manhole<br>Tree<br>Tree<br>Park<br>Park<br>Park<br>Park<br>Park<br>Park<br>Park<br>Park                                                                                                    | SEWER OVERFLOW                                                                                                    | Lands<br>Sewer<br>SEWE<br>Lands<br>Lands<br>Irrigati<br>Sports<br>Turf C<br>Integra<br>Turf C<br>Lands<br>Sports                 |
| 2008-01129<br>2008-01808<br>2008-01808<br>2008-01810<br>2008-01811<br>2008-01811<br>2008-01819<br>2008-01819<br>2008-01819<br>2008-01733<br>2008-01733<br>2008-01733<br>2008-01733<br>2008-01735<br>2008-01735<br>2008-01766<br>2008-01766                                                                                                    | New Work Order<br>New Work Order<br>New Work Order<br>New Work Order<br>New Work Order<br>New Work Order<br>New Work Order<br>New Work Order<br>New Work Order<br>New Work Order<br>New Work Order<br>New Work Order<br>New Work Order<br>New Work Order<br>New Work Order                                                                                                    | 2,009<br>1,897<br>1,897<br>1,897<br>1,893<br>1,893<br>1,893<br>1,893<br>1,895<br>1,865<br>1,865<br>1,865<br>1,865<br>1,865                                                                                                    | 3/18/2008<br>7/8/2008<br>7/8/2008<br>7/8/2008<br>7/8/2008<br>7/10/2008<br>8/1/2008<br>8/7/2008<br>8/7/2008<br>8/7/2008<br>8/7/2008<br>8/16/2008<br>8/18/2008<br>8/18/2008<br>9/7/2008                                                                                                    | Residential Collection<br>Sewer Pipe<br>Sewer Manhole<br>Sewer Manhole<br>Sewer Manhole<br>Tree<br>Tree<br>Park<br>Park<br>Park<br>Park<br>Park<br>Park<br>Park<br>Park                                                                                                    | SEWER OVERFLOW                                                                                                    | Lands<br>Sewer<br>SEWE<br>Lands<br>Lands<br>Irrigati<br>Sports<br>Turf C<br>Lands<br>Sports                                      |
| 2008-01129<br>2008-01608<br>2008-01610<br>2008-01610<br>2008-01611<br>2008-01611<br>2008-01619<br>2008-01618<br>2008-01618<br>2008-01732<br>2008-01733<br>2008-01734<br>2008-01735<br>2008-01735<br>2008-01735<br>2008-01767<br>2008-01767                                                                                                    | New Work Order<br>New Work Order<br>New Work Order                                                                                                    | 2,009<br>8,897<br>1,897<br>1,897<br>1,897<br>1,893<br>1,873<br>1,865<br>1,865<br>1,865<br>1,865<br>1,865<br>1,865<br>1,865<br>1,856<br>1,856<br>1,856<br>1,856<br>1,856<br>1,856<br>1,856<br>1,857<br>1,897<br>1,895<br>1,855<br>1,865<br>1,865<br>1,865<br>1,865<br>1,856<br>1,856<br>1, | 3/18/2008<br>7/8/2008<br>7/8/2008<br>7/8/2008<br>7/8/2008<br>7/10/2008<br>8/1/2008<br>8/7/2008<br>8/7/2008<br>8/7/2008<br>8/7/2008<br>8/16/2008<br>8/16/2008<br>9/16/2008<br>9/7/2008                                                                                                    | Residential Collection<br>Sewer Pipe<br>Sewer Manhole<br>Sewer Manhole<br>Sewer Manhole<br>Tree<br>Park<br>Park<br>Park<br>Park<br>Park<br>Park<br>Park<br>Park                                                                                                    | SEWER OVERFLOW                                                                                                    | Lands<br>Sewer<br>SEWE<br>Lands<br>Lands<br>Irrigati<br>Sports<br>Turf C.<br>Turf C.<br>Lands<br>Sports                          |
| 2008-01129<br>2008-01608<br>2008-01610<br>2008-01610<br>2008-01611<br>2008-01611<br>2008-01619<br>2008-01619<br>2008-01732<br>2008-01732<br>2008-01734<br>2008-01735<br>2008-01735<br>2008-01735<br>2008-01735<br>2008-01735<br>2008-01735<br>2008-01735<br>2008-01735                                                                                                    | New Work Order<br>New Work Order<br>New Work Order                                                                                                    | 2,009<br>8,897<br>1,897<br>1,897<br>1,897<br>1,897<br>1,893<br>1,871<br>1,865<br>1,865<br>1,865<br>1,865<br>1,856<br>1,856<br>1,856<br>1,856<br>1,856<br>1,856<br>1,856<br>1,856<br>1,856<br>1,834<br>1,787<br>1,787<br>1,787<br>1,787<br>1,897<br>1,895<br>1,865<br>1,865<br>1,865<br>1,865<br>1,865<br>1,865<br>1,865<br>1,865<br>1,865<br>1,865<br>1,865<br>1,865<br>1,865<br>1,865<br>1,865<br>1,865<br>1,865<br>1,865<br>1,865<br>1,865<br>1,865<br>1,865<br>1,856<br>1,856<br>1,856<br>1,856<br>1,856<br>1,856<br>1,856<br>1,856<br>1,856<br>1,856<br>1,856<br>1,877<br>1,877<br>1,877<br>1,877<br>1,877<br>1,875<br>1,875<br>1, | 3/16/2006<br>7/6/2006<br>7/6/2006<br>7/6/2006<br>7/10/2006<br>7/10/2006<br>8/1/2006<br>8/7/2006<br>8/7/2006<br>8/7/2006<br>8/7/2006<br>8/16/2006<br>8/16/2006<br>8/16/2006<br>9/7/2006<br>9/7/2006                                                                                              | Residential Collection<br>Sewer Pipe<br>Sewer Manhole<br>Sewer Manhole<br>Sewer Manhole<br>Tree<br>Park<br>Park<br>Park<br>Park<br>Park<br>Park<br>Park<br>Park                                                                                                    | SEWER OVERFLOW                                                                                                    | Lands<br>Sewer<br>SEWE<br>Lands<br>Irrigati<br>Sports<br>Turf C.<br>Turf C.<br>Turf C.<br>Sports<br>Sports                       |
| 2006-01129<br>2008-01608<br>2008-01610<br>2008-01610<br>2008-01611<br>2008-01611<br>2008-01619<br>2008-01619<br>2008-01619<br>2008-01732<br>2008-01735<br>2008-01735<br>2008-01735<br>2008-01735<br>2008-01735<br>2008-01735<br>2008-01735<br>2008-01735<br>2008-01735<br>2008-01735<br>2008-01934<br>2008-0233<br>2008-0233                                                                                                    | New Work Order<br>New Work Order<br>New Work Order                                                                                                    | 2,009<br>8,997<br>1,897<br>1,897<br>1,897<br>1,893<br>1,893<br>1,893<br>1,875<br>1,865<br>1,865<br>1,865<br>1,865<br>1,866<br>1,856<br>1,856<br>1,856<br>1,856<br>1,856<br>1,856<br>1,856<br>1,857<br>1,897<br>1,897<br>1,897<br>1,897<br>1,897<br>1,897<br>1,897<br>1,897<br>1,897<br>1,897<br>1,897<br>1,897<br>1,897<br>1,897<br>1,897<br>1,897<br>1,897<br>1,897<br>1,897<br>1,897<br>1,897<br>1,897<br>1,897<br>1,897<br>1,897<br>1,897<br>1,897<br>1,897<br>1,897<br>1,893<br>1,893<br>1,893<br>1,893<br>1,895<br>1,865<br>1,865<br>1,865<br>1,866<br>1,866<br>1,866<br>1,866<br>1,876<br>1,877<br>1,877<br>1,877<br>1,877<br>1,897<br>1,897<br>1,897<br>1,897<br>1,897<br>1,897<br>1,897<br>1,893<br>1,875<br>1,885<br>1,865<br>1,865<br>1,866<br>1,866<br>1,866<br>1,866<br>1,876<br>1,877<br>1,877<br>1,877<br>1,877<br>1,877<br>1,877<br>1,875<br>1,876<br>1,876<br>1,876<br>1,876<br>1,876<br>1,876<br>1,876<br>1,876<br>1,876<br>1,876<br>1,876<br>1,876<br>1,876<br>1,876<br>1,876<br>1,876<br>1,876<br>1,876<br>1,876<br>1,876<br>1,876<br>1,876<br>1,876<br>1,876<br>1,876<br>1,876<br>1,876<br>1,876<br>1,876<br>1,876<br>1,876<br>1,876<br>1,777<br>1,777<br>1, | 3/18/2008<br>7/8/2008<br>7/8/2008<br>7/8/2008<br>7/8/2008<br>7/10/2008<br>8/1/2008<br>8/1/2008<br>8/7/2008<br>8/7/2008<br>8/7/2008<br>8/7/2008<br>8/18/2008<br>8/18/2008<br>8/18/2008<br>9/7/2008<br>9/7/2008<br>10/24/2008                                                                     | Residential Collection<br>Sewer Pipe<br>Sewer Manhole<br>Sewer Manhole<br>Sewer Manhole<br>Tree<br>Park<br>Park<br>Park<br>Park<br>Park<br>Park<br>Park<br>Park                                                                                                    | SEWER OVERFLOW                                                                                                    | Landso<br>Sewer<br>SEWE<br>Landso<br>Landso<br>Irrigati<br>Sports<br>Turf Ci<br>Landso<br>Sports<br>Specia<br>Specia             |
| 2008-01129<br>2008-01808<br>2008-01810<br>2008-01810<br>2008-01811<br>2008-01811<br>2008-01812<br>2008-01819<br>2008-01819<br>2008-01733<br>2008-01733<br>2008-01733<br>2008-01733<br>2008-01735<br>2008-01735<br>2008-01765<br>2008-01766<br>2008-01766<br>2008-01934<br>2008-0233<br>2008-02234                                                                                                    | New Work Order<br>New Work Order<br>New Work Order                                                                                                    | 2,009<br>8,897<br>1,897<br>1,897<br>1,897<br>1,893<br>1,893<br>1,893<br>1,893<br>1,893<br>1,893<br>1,893<br>1,893<br>1,893<br>1,893<br>1,895<br>1,865<br>1,865<br>1,877<br>1,877<br>1,877<br>1,877<br>1,877<br>1,877<br>1,877<br>1,877<br>1,877<br>1,877<br>1,877<br>1,877<br>1,877<br>1,877<br>1,877<br>1,877<br>1,877<br>1,877<br>1,875<br>1,865<br>1,865<br>1,865<br>1,856<br>1,856<br>1,856<br>1,856<br>1,875<br>1,877<br>1,877<br>1,877<br>1,877<br>1,877<br>1,877<br>1,877<br>1,877<br>1,877<br>1,877<br>1,877<br>1,877<br>1,877<br>1,877<br>1,877<br>1,777<br>1,787<br>1,781<br>1,781<br>1, | 3/18/2008<br>7/8/2008<br>7/8/2008<br>7/8/2008<br>7/8/2008<br>7/10/2008<br>8/1/2008<br>8/1/2008<br>8/7/2008<br>8/7/2008<br>8/7/2008<br>8/16/2008<br>8/18/2008<br>8/18/2008<br>9/7/2008<br>9/7/2008<br>10/24/2008<br>10/24/2008<br>10/24/2008                                                     | Residential Collection<br>Sewer Pipe<br>Sewer Manhole<br>Sewer Manhole<br>Sewer Manhole<br>Tree<br>Park<br>Park<br>Park<br>Park<br>Park<br>Park<br>Park<br>Park                                                                                                    | Info - Building Maintenance                                                                                            | Landso<br>Sewer<br>SEWE<br>Landso<br>Irrigati<br>Sports<br>Turf Ci<br>Landso<br>Sports<br>Specia                                 |
| 2008-01129<br>2008-01608<br>2008-01610<br>2008-01611<br>2008-01611<br>2008-01611<br>2008-01619<br>2008-01619<br>2008-01619<br>2008-01733<br>2008-01733<br>2008-01733<br>2008-01734<br>2008-01735<br>2008-01735<br>2008-01735<br>2008-01735<br>2008-01735<br>2008-01735<br>2008-01734<br>2008-01735<br>2008-01735<br>2008-01735<br>2008-01735<br>2008-01737<br>2008-01737<br>2008-01737<br>2008-01737<br>2008-01737<br>2008-01737<br>2008-01737<br>2008-01737<br>2008-01237<br>2008-02234<br>2008-02234                                                                                                    | New Work Order<br>New Work Order<br>New Work Order                                                                                                    | 2,009<br>8,897<br>1,897<br>1,897<br>1,897<br>1,893<br>1,893<br>1,871<br>1,865<br>1,865<br>1,865<br>1,865<br>1,866<br>1,856<br>1,856<br>1,856<br>1,856<br>1,856<br>1,856<br>1,856<br>1,856<br>1,856<br>1,856<br>1,857<br>1,897<br>1,895<br>1,865<br>1,865<br>1,865<br>1,865<br>1,865<br>1,877<br>1,877<br>1,877<br>1,877<br>1,877<br>1,877<br>1,877<br>1,877<br>1,877<br>1,877<br>1,877<br>1,877<br>1,877<br>1,877<br>1,877<br>1,877<br>1,877<br>1,877<br>1,877<br>1,877<br>1,877<br>1,877<br>1,877<br>1,877<br>1,877<br>1,877<br>1,777<br>1,778<br>1,778<br>1, | 3/16/2006<br>7/8/2006<br>7/8/2006<br>7/8/2006<br>7/8/2006<br>7/10/2006<br>7/10/2006<br>8/7/2006<br>8/7/2006<br>8/7/2006<br>8/7/2006<br>8/7/2006<br>8/16/2006<br>8/16/2006<br>9/7/2006<br>9/7/2006<br>9/7/2006<br>10/24/2006<br>10/24/2006<br>10/24/2006                                         | Residential Collection<br>Sewer Pipe<br>Sewer Manhole<br>Sewer Manhole<br>Sewer Manhole<br>Tree<br>Tree<br>Park<br>Park<br>Park<br>Park<br>Park<br>Park<br>Park<br>Park                                                                                                    | Info - Building Maintenance<br>Pickup - Roadway Debris                                                                 | Landso<br>Sewer<br>SEWE<br>Landso<br>Irrigati<br>Sports<br>Turf C:<br>Landso<br>Sports<br>Sports<br>Specia                       |
| 2006-01129<br>2008-01608<br>2008-01608<br>2008-01610<br>2008-01610<br>2008-01611<br>2008-01611<br>2008-01619<br>2008-01619<br>2008-01781<br>2008-01733<br>2008-01734<br>2008-01735<br>2008-01735<br>2008-01735<br>2008-01735<br>2008-01735<br>2008-01735<br>2008-01735<br>2008-01735<br>2008-01735<br>2008-01735<br>2008-01735<br>2008-01735<br>2008-01735<br>2008-01735<br>2008-01735<br>2008-01735<br>2008-01235<br>2008-02234<br>2008-02234<br>2008-02251<br>2008-02251                                                                                                    | New Work Order<br>New Work Order<br>New Work Order                                                                         | 2,009<br>8,897<br>1,897<br>1,897<br>1,897<br>1,893<br>1,871<br>1,865<br>1,865<br>1,865<br>1,865<br>1,865<br>1,865<br>1,866<br>1,856<br>1,856<br>1,856<br>1,856<br>1,856<br>1,856<br>1,856<br>1,856<br>1,856<br>1,857<br>1,897<br>1,895<br>1,865<br>1,865<br>1,865<br>1,865<br>1,865<br>1,877<br>1,877<br>1,877<br>1,877<br>1,877<br>1,877<br>1,877<br>1,877<br>1,877<br>1,877<br>1,877<br>1,777<br>1,778<br>1,778<br>1, | 3/16/2006<br>7/6/2006<br>7/6/2006<br>7/6/2006<br>7/6/2006<br>7/10/2006<br>8/1/2006<br>8/7/2006<br>8/7/2006<br>8/7/2006<br>8/7/2006<br>8/16/2006<br>8/16/2006<br>9/7/2006<br>9/7/2006<br>9/7/2006<br>9/7/2006<br>10/24/2006<br>10/24/2006<br>11/2/2006<br>11/2/2006                              | Residential Collection<br>Sewer Pipe<br>Sewer Manhole<br>Sewer Manhole<br>Sewer Manhole<br>Tree<br>Park<br>Park<br>Park<br>Park<br>Park<br>Park<br>Park<br>Park                                                                                                    | Info - Building Maintenance<br>Pickup - Roadway Debris<br>REC - Miscellaneous                                          | Landso<br>Sewer<br>SEWE<br>Landso<br>Landso<br>Irrigatio<br>Sports<br>Turf Ca<br>Turf Ca<br>Turf Ca<br>Sports<br>Specia          |
| 2006-01129<br>2008-01608<br>2008-01608<br>2008-01610<br>2008-01610<br>2008-01611<br>2008-01619<br>2008-01619<br>2008-01732<br>2008-01732<br>2008-01734<br>2008-01735<br>2008-01735<br>2008-01735<br>2008-01735<br>2008-01734<br>2008-01735<br>2008-01735<br>2008-01755<br>2008-01755<br>2008-01255<br>2008-012555<br>2008-015555<br>2008-015555<br>2008-015555555555555555555555555555555555 | New Work Order<br>New Work Order<br>New Work Order                                                       | 2,009<br>2,009<br>1,897<br>1,897<br>1,897<br>1,893<br>1,893<br>1,873<br>1,885<br>1,865<br>1,865<br>1,865<br>1,865<br>1,865<br>1,865<br>1,865<br>1,865<br>1,865<br>1,865<br>1,865<br>1,865<br>1,865<br>1,877<br>1,897<br>1,893<br>1,875<br>1,895<br>1,865<br>1,865<br>1,865<br>1,865<br>1,865<br>1,865<br>1,865<br>1,877<br>1,877<br>1,877<br>1,877<br>1,877<br>1,877<br>1,877<br>1,877<br>1,877<br>1,877<br>1,877<br>1,877<br>1,877<br>1,877<br>1,787<br>1,778<br>1,778<br>1, | 3/16/2006<br>7/6/2006<br>7/6/2006<br>7/6/2006<br>7/10/2006<br>7/10/2006<br>8/1/2006<br>8/1/2006<br>8/7/2006<br>8/7/2006<br>8/7/2006<br>8/7/2006<br>8/16/2006<br>8/16/2006<br>9/7/2006<br>9/7/2006<br>10/24/2008<br>10/24/2008<br>10/24/2008<br>11/2/2006<br>11/2/2006                           | Residential Collection<br>Sewer Pipe<br>Sewer Manhole<br>Sewer Manhole<br>Sewer Manhole<br>Tree<br>Tree<br>Park<br>Park<br>Park<br>Park<br>Park<br>Park<br>Park<br>Park                                                                                                    | Info - Building Maintenance<br>Pickup - Roadway Debris<br>REC - Miscellaneous<br>Road Repair                           | Landso<br>Sewer<br>SEWE<br>Landso<br>Landso<br>Irrigatio<br>Sports<br>Turf Ca<br>Turf Ca<br>Turf Ca<br>Sports<br>Specia          |
| 2008-01129<br>2008-01808<br>2008-01810<br>2008-01810<br>2008-01811<br>2008-01811<br>2008-01812<br>2008-01819<br>2008-01819<br>2008-01733<br>2008-01733<br>2008-01733<br>2008-01733<br>2008-01733<br>2008-01735<br>2008-01735<br>2008-01765<br>2008-01765<br>2008-01765<br>2008-01934<br>2008-02333<br>2008-02233<br>2008-02234<br>2008-02234<br>2008-02234<br>2008-02234<br>2008-02234<br>2008-02234                                                                                                    | New Work Order<br>New Work Order<br>New Work Order                                                       | 2,009<br>2,009<br>1,897<br>1,897<br>1,897<br>1,893<br>1,893<br>1,893<br>1,893<br>1,893<br>1,893<br>1,893<br>1,893<br>1,893<br>1,893<br>1,893<br>1,893<br>1,893<br>1,895<br>1,865<br>1,865<br>1,865<br>1,865<br>1,865<br>1,865<br>1,865<br>1,865<br>1,865<br>1,865<br>1,865<br>1,865<br>1,865<br>1,865<br>1,865<br>1,865<br>1,865<br>1,865<br>1,865<br>1,865<br>1,865<br>1,865<br>1,865<br>1,865<br>1,865<br>1,865<br>1,865<br>1,877<br>1,897<br>1,895<br>1,865<br>1,865<br>1,856<br>1,856<br>1,856<br>1,856<br>1,877<br>1,787<br>1,778<br>1,778<br>1,778<br>1,777<br>1,778<br>1,777<br>1,777<br>1, | 3/18/2008<br>7/8/2008<br>7/8/2008<br>7/8/2008<br>7/8/2008<br>7/10/2008<br>8/1/2008<br>8/1/2008<br>8/7/2008<br>8/7/2008<br>8/7/2008<br>8/16/2008<br>8/18/2008<br>8/18/2008<br>9/7/2008<br>10/24/2008<br>10/24/2008<br>10/24/2008<br>11/2/2008<br>11/2/2008<br>11/2/2008<br>11/2/2008             | Residential Collection<br>Sewer Pipe<br>Sewer Manhole<br>Sewer Manhole<br>Sewer Manhole<br>Tree<br>Park<br>Park<br>Park<br>Park<br>Park<br>Park<br>Park<br>Park<br>Park<br>Park<br>Park<br>Park<br>Park<br>Park<br>Park<br>Park<br>Park<br>Call Center<br>Pavements<br>Residential Recycling Collection<br>Street Maintenance<br>Facilities<br>Facilities | Info - Building Maintenance<br>Pickup - Roadway Debris<br>REC - Miscellaneous<br>Road Repair<br>custodial              | Landso<br>Sewer<br>SEWE<br>Landso<br>Irrigati<br>Sports<br>Turf Ca<br>Landso<br>Sports<br>Specia                                 |
| 2008-01129<br>2008-01029<br>2008-01608<br>2008-01610<br>2008-01611<br>2008-01611<br>2008-01611<br>2008-01619<br>2008-01619<br>2008-01733<br>2008-01733<br>2008-01733<br>2008-01733<br>2008-01733<br>2008-01733<br>2008-01733<br>2008-01733<br>2008-01733<br>2008-01733<br>2008-01733<br>2008-01733<br>2008-01733<br>2008-01733<br>2008-01733<br>2008-01934<br>2008-02234<br>2008-02234<br>2008-02234<br>2008-02234<br>2008-02304                                                                                                    | New Work Order<br>New Work Order<br>New Work Order | 2,009<br>2,009<br>1,897<br>1,897<br>1,897<br>1,893<br>1,893<br>1,893<br>1,893<br>1,893<br>1,893<br>1,893<br>1,893<br>1,893<br>1,893<br>1,895<br>1,865<br>1,865<br>1,877<br>1,877<br>1,877<br>1,877<br>1,877<br>1,877<br>1,877<br>1,877<br>1,877<br>1,877<br>1,877<br>1,877<br>1,877<br>1,877<br>1,877<br>1,877<br>1,877<br>1,877<br>1,877<br>1,877<br>1,877<br>1,877<br>1,877<br>1,877<br>1,877<br>1,877<br>1,877<br>1,875<br>1,865<br>1,865<br>1,865<br>1,865<br>1,865<br>1,876<br>1,877<br>1,777<br>1,777<br>1, | 3/16/2006<br>7/6/2006<br>7/6/2006<br>7/6/2006<br>7/6/2006<br>7/10/2006<br>7/10/2008<br>8/1/2006<br>8/7/2006<br>8/7/2006<br>8/7/2006<br>8/7/2006<br>8/16/2006<br>8/16/2006<br>8/16/2006<br>9/7/2006<br>10/24/2006<br>10/24/2006<br>11/2/2006<br>11/2/2006<br>11/2/2006<br>11/2/2006<br>11/2/2006 | Residential Collection<br>Sewer Pipe<br>Sewer Manhole<br>Sewer Manhole<br>Sewer Manhole<br>Tree<br>Park<br>Park<br>Park<br>Park<br>Park<br>Park<br>Park<br>Park                                                                                                    | Info - Building Maintenance<br>Pickup - Roadway Debris<br>REC - Miscellaneous<br>Road Repair<br>custodial<br>custodial | Ration<br>Reside<br>Sewer<br>SEWE<br>Landsu<br>Irrigati<br>Sports<br>Turf Ci<br>Integra<br>Turf Ci<br>Landso<br>Sports<br>Specia |

Here, you can see that the Aging Work Order Report lists all Work Order Numbers, their Statuses, Categories, Problems, Actions, and other useful information. You can print the report or export it to email using the toolbar at the top of the report window.

The report we just discussed dealt with detailed information about multiple work orders; however, that's just one of the features of our pre-defined reports. For the work orders, we also offer standardized forms that can be submitted to the work crew for completion.

- To access these forms, click it to open the Report window.
- Scroll down to find the form you're looking for. A description of the form appears at the bottom of the screen
  - Individual forms are available for various assets. Since the record we're currently looking at deals with a sewer pipe stoppage, we've chosen the Work Order Form Report with Sewer Assets.

- Select This Record Only in the Report Filter.
- Click View Report.

|                                         |                          |                                                                                                    |                                                                                                    |                                                                                                    |                                                                                                    |                | ,                    |               |
|-----------------------------------------|--------------------------|----------------------------------------------------------------------------------------------------|----------------------------------------------------------------------------------------------------|----------------------------------------------------------------------------------------------------|----------------------------------------------------------------------------------------------------|----------------|----------------------|---------------|
| <u>R</u> eports:                        |                          |                                                                                                    |                                                                                                    |                                                                                                    |                                                                                                    |                |                      |               |
| <b></b> V                               | Vork Order Form Br       | eport with Eacility As                                                                                                    | sets                                                                                                    |                                                                                                    | Report Filter-                                                                                         | )              |                      |               |
|                                         | Vork Order Form Bi       | eport with Fleet/Fau                                                                                                    | ipment Assets                                                                                                    |                                                                                                    | • This Reco                                                                                            | rd Only        |                      |               |
| i 🐻 🕡                                   | Vork Order Form B        | eport with General A                                                                                                    | ssets                                                                                                    |                                                                                                    | C Current Fill                                                                                         | er             |                      |               |
|                                         | Vork Order Form Bi       | enort with Park Asse                                                                                                    | ets.                                                                                                    |                                                                                                    |                                                                                                    |                |                      |               |
|                                         | Vork Order Form R        | eport with Sewer As                                                                                                    | sets                                                                                                    |                                                                                                    | C All Record                                                                                           | s              |                      |               |
| V V                                     | Vork Urder Form R        | aport with Solid Was                                                                                                    | ste Assets                                                                                                    | _                                                                                                    | <u> </u>                                                                                               |                |                      |               |
| V 🐼                                     | Vork Order Form R        | eport with Storm Ass                                                                                                    | ets                                                                                                    |                                                                                                    | ⊻iew Rep                                                                                               | ort            |                      |               |
|                                         | Vork Order Form R        | eport with Transport/                                                                                                    | ation Assets                                                                                                    |                                                                                                    | Print Ben                                                                                              | ort            |                      |               |
|                                         | Vork Order Form R        | eport with Water As:                                                                                                    | sets                                                                                                    | =                                                                                                    | <u></u>                                                                                                |                |                      |               |
|                                         | Vork Order Listing B     | By Street Report                                                                                                    |                                                                                                    |                                                                                                    | E <u>x</u> port Rej                                                                                    | port           |                      |               |
| 🛃 V                                     | Vork Order Listing F     | Report                                                                                                    |                                                                                                    |                                                                                                    |                                                                                                    |                |                      |               |
| 💀 V                                     | Vork Order Listina F     | Report By Facility                                                                                                    |                                                                                                    | -                                                                                                    | Add                                                                                                    | 1              |                      |               |
| Report Desc                             | ription:                 |                                                                                                    |                                                                                                    |                                                                                                    |                                                                                                    |                |                      |               |
| Form used f                             | or office generated      | Work Orders (inclur                                                                                                    | dina asset data                                                                                                    | l to                                                                                                    | <u>E</u> dit                                                                                           |                |                      |               |
| be printed a                            | nd submitted to cre      | ws for completion.                                                                                                    | ung asset udla                                                                                                    | , to _                                                                                                    | Delete                                                                                                 |                |                      |               |
|                                         |                          |                                                                                                    |                                                                                                    |                                                                                                    |                                                                                                    |                |                      |               |
|                                         |                          |                                                                                                    |                                                                                                    | ~                                                                                                    | P <u>r</u> opertie                                                                                     | s              |                      |               |
| Report File F                           | Path:                    |                                                                                                    |                                                                                                    |                                                                                                    |                                                                                                    |                |                      |               |
| C:\GBAMas                               | tr\Reports\Work\\        | V0FormSewerAsset                                                                                                    | t.rpt                                                                                                    |                                                                                                    | Close                                                                                                  |                |                      |               |
| Work Order Form F<br>3 🗂 🏪   H<br>eview | Report with Sewer Assets | × 3 & a m (                                                                                                    | 100% 🔽 🙆                                                                                                    |                                                                                                    |                                                                                                    | No. or         |                      | BusinessObje  |
| Work Order Form f                       | Report with Sewer Assets | x 3 \$ € A [                                                                                                    | 100% 🔽 🕢                                                                                                    |                                                                                                    |                                                                                                    | -              |                      | BusinessObje  |
| Work Order Form f                       | Report with Sewer Assets | umber: 2006-01608                                                                                                    | 100% 🔽 🕢                                                                                                    | Priority:                                                                                                    |                                                                                                    |                | 9/15/2011<br>8:07 AM | BusinessObje  |
| Work Order Form F                       | Report with Sewer Assets | umber: 2006-01608                                                                                                    | 100% 🔽 🥥                                                                                                    | Priority:<br>Crew:                                                                                                    |                                                                                                    | 2              | 9/15/2011<br>8/07 AM | Eusiness Obje |
| Work Order Form f                       | Report with Sewer Assets | umber: 2006-01608<br>r Pipe<br>r Line Cleaning                                                                                                    | 100% 🔽 🥥                                                                                                    | Priority:<br>Crew:<br>Supervisor:<br>Status:                                                                                      | SHIELA KAMDON<br>New Work Order                                                                        |                | 9/15/2011<br>8:07 AM | BusinessObje  |
| Vork Order Form f                       | Report with Sewer Assets | umber: 2006-01608<br>r Pipe<br>r Line Cleaning<br>e/Time: 7/0/2006                                                                                                    |                                                                                                    | Priority:<br>Crew:<br>Supervisor:<br>Status:<br>Work Order I                                                                      | SHIELA KAMDON<br>New Work Order<br>End Date/Time: 7/8/                                                 | 2008           | 9/15/2011<br>8:07 AM | BusinessObje  |
| Work Order Form                         | Report with Sewer Assets | umber: 2006-01608<br>r Pipe<br>r Line Cleaning<br>e/Time: 7/6/2006<br>:                                                                                                    | 100% <b>v</b> @                                                                                                    | Priority:<br>Crew.<br>Supervisor:<br>Status:<br>Work Order I<br>wk End Date/I                                                     | SHIELA KAMDON<br>New Work Order<br>nd Date/Time:                                                       | 2008           | 8/15/2011<br>8:07 AM | BusinessObje  |
| Work Order Form F                       | Report with Sewer Assets | umber: 2006-01608<br>r Pipe<br>r Line Cleaning<br>lefTime: 776/2008<br>:                                                                                                    | 100% 🔽 🙆                                                                                                    | Priority:<br>Crew:<br>Supervisor:<br>Status:<br>Work Order I<br>Work Order I<br>main:                                             | SHIELA KAMDON<br>New Work Order<br>nd Date/Time: 7/8/<br>Time:                                         | 2006           | 9/15/2011<br>8:07 AM | BusinessObje  |
| Work Order Form I                       | Report with Sewer Assets | umber: 2006-01608<br>r Pipe<br>r Line Cleaning<br>lerTime: 7/6/2006<br>r<br>Employee Name                                                                                                    | 100% 🔽 🖗                                                                                                    | Priority:<br>Crew:<br>Supervisor:<br>Status:<br>Work Order I<br>sk End Date/<br>I<br>m:<br><br>Time<br><u>Normal</u>              | SHIELA KAMDON<br>New Work Order<br>End Date/Time:                                                      | 2006<br>Units. | 9/15/2011<br>8:07 AM | Business Obje |
| Work Order Form 1                       | Report with Sewer Assets | umber: 2006-01608  Umber: 2006-01608  Umber: 7/6/2006  Umber: 7/6/2006  Um                                                                                                    | 100% V Contractions of the second second sec | Priority:<br>Crew:<br>Supervisor:<br>Status:<br>Work Order I<br>sk End Date//<br>In:<br>                                          | SHIELA KAMDON<br>New Work Order<br>End Date/Time: 7/6/<br>Time: 7/6/<br>Tipe                           | 2008           | 9/15/2011<br>8:07 AM | Business Obje |
| Nork Order Form 1                       | Report with Sewer Assets | umber: 2006-01608 Ir Pipe Ie/Time: 7/8/2006 C Employee Name Subre;                                                                                                    | 100% V Contractions of the second second sec | Priority:<br>Crew:<br>Supervisor:<br>Status:<br>Work Order I<br>sk End Date//<br>isk End Date//<br>Time<br><u>Time</u>            | SHIELA KAMDON<br>New Work Order<br>End Date/Time:                                                      | 2006           | 9/15/2011<br>8:07 AM | Business Obje |
| Work Order Form 1                       | Report with Sewer Assets | umber: 2006-01608 umber: 2006-01608 umber: 2006-01608 umber: 7/8/2006 c Employse Name Subre                                                                                                    | 100% V V                                                                                                    | Priority:<br>Crew:<br>Supervisor:<br>Status:<br>Work Order I<br>sk End Date/A<br>nn:<br>                                          | SHIELA KAMDON<br>New Work Order<br>End Date/Time:7/8/<br>Time:<br>Type<br>Type                         | 2006           | 9/15/2011<br>8:07 AM | ButinessOg    |
| Nork Order Form 1                       | Report with Sewer Assets | umber: 2006-01608  umber: 2006-01608  r Pipe  r Line Cleaning terTime: 7/0/2006  c  Employes Name  Employes Name  Equipment Des criptio                                                                                                    | 100%                                                                                                    | Priority:<br>Crew.<br>Supervisor:<br>Status:<br>Work Order I<br>sk End Date/7<br>nr:<br>                                          | SHIELA KAMDON<br>New Work Order<br>End Date/Time:7/6/<br>Time:<br>Type<br>Type<br>Type<br>Units        | 2006           | 9/15/2011<br>8.07 AM | Business Obje |
| Work Order Form 1                       | Report with Sewer Assets | Immber: 2006-01608<br>Immber: 2006-01608<br>Immber: 2008<br>Immber: 2008<br>Immber: 2008 | 100%                                                                                                    | Priority:<br>Crew.<br>Supervisor:<br>Status:<br>Work Order I<br>sk End Date/I<br>n:<br>                                           | SHIELA KAMDON<br>New Work Order<br>and Date/Time:7/6//<br>Type<br>Type<br>Type<br>Units                | 22006          | 9/15/2011<br>8:07 AM | Business Obje |
| Nork Order Form 1                       | Report with Sewer Assets | Immber: 2006-01608<br>Immber: 2006-01608<br>Immber                                                       | 100%                                                                                                    | Priority:<br>Crew.<br>Supervisor:<br>Status:<br>Work Order I<br>work Order I<br>nn:<br>                                           | SHIELA KAMDON<br>New Work Order<br>nd Date/Time:7/6/<br>Type<br>Type<br><br>Units                      | 2008           | 9/15/2011<br>8.07 AM | BusinessObje  |
| Work Order Form 1                       | Report with Sewer Assets | Umber: 2006-01608<br>If Pipe<br>If Line Cleaning<br>terTime: 7/6/2006<br>T<br>Employee Name<br>Employee Name<br>Employee Name<br>Equipment Descriptio                                                                                                    | 100%                                                                                                    | Priority:<br>Crew.<br>Supervisor:<br>Status:<br>Work Order<br>sk End Date/I<br>me:<br><u>Time</u><br><u>Time</u><br><u>Normal</u> | SHIELA KAMD ON<br>New Work Order<br>nd Date/Time:7/6/<br>Time:<br>Type<br>Type<br>Type<br>Type<br>Unis | 2008           | 9/15/2011<br>8.07 AM | BusinessObje  |
| Work Order Form 1                       | Report with Sewer Assets | Umber: 2006-01608<br>Ir Pipe<br>Ir Line Cleaning<br>terTime: 7/6/2006<br>It<br>Employee Name<br>Employee Name<br>Equipment Descriptio<br>Material Description                                                                                                    | 100%                                                                                                    | Priority:<br>Crew.<br>Supervisor:<br>Status:<br>Work Order I<br>work Order<br>Normal<br>Supervisor:<br>Normal                     | SHIELA KAMDON<br>New Work Order<br>inne:                                                               | 2008           | 3/15.2011<br>8:07 AM | BusinessObj   |
| Vork Order Form 1                       | Report with Sewer Assets | Umber: 2006-01608<br>Ir Pipe<br>Ir Line Cleaning<br>terTime: 776/2006<br>If<br>Employee Name<br>Equipment Des cription<br>Material Des cription                                                                                                    | 100%                                                                                                    | Priority:<br>Crew:<br>Supervisor:<br>Status:<br>Work Order I<br>sk End Date/I<br>Time '                                           | SHIELA KAMDON New Work Order nd Date/Time:                                                             | 2008           | 9/15.2011<br>8:07 AM | ButinessObj   |
| Work Order Form F                       | Report with Sewer Assets | Umber: 2006-01608<br>Ir Pipe<br>Ir Line Cleaning<br>terTime: 776/2008<br>I:<br>Employee Name<br>Employee Name<br>Employee Name<br>Material Description<br>Material Description                                                                                                    | 100%                                                                                                    | Priority:<br>Crew:<br>Supervisor:<br>Status:<br>Work Order I<br>work Order I<br>Time '<br>Time '                                  | SHIELA KAMDON<br>New Work Order<br>nd Date/Time: 776/<br>Time:                                         | 2006<br>Units  | 9/15/2011<br>8:07 AM | ButinessObj   |
| Work Order Form F                       | Report with Sewer Assets | Umber: 2006-01608 II Pipe II Line Cleaning TerTime: 776/2006 II: Employee Name Employee Name Employee Name Material Description                                                                                                    | 100%                                                                                                    | Priority:<br>Crew:<br>Supervisor:<br>Status:<br>Work Order I<br>Work Order<br>Time<br>Time                                        | SHIELA KAMD ON New Work Order Ind Date/Time:                                                           | 2006<br>Units  | 9/13/2011<br>8:07 AM | ButinessOb    |
| Work Order Form F                       | Report with Sewer Assets | Umber: 2006-01608 Ir Pipe Ir Line Cleaning En Time: 7/6/2006 If Employee Name Example Anne Example Anne Examp                                                                                                    | 100%                                                                                                    | Priority:<br>Crew:<br>Supervisor:<br>Status:<br>Work Order I<br>sk End Date//<br>Time<br>Time<br>Normal                           | SHIELA KAMD ON New Work Order End Date/Time:                                                           | 2006<br>       | 9/13/2011<br>8:07 AM | Business      |

This particular form includes information about the Work Order, Requester information, comments for the crew, checklist items, and a recording log. You can use the log to track employee hours along with materials and fluids used.

## Example 2:

How many work orders were created in July 2006 and assigned to Jesus Hernandez as a Supervisor?

#### Filter

To determine how many work orders were created in July 2006 and assigned to Don Lancaster, we'll need to set up a filter using two fields.

- First, on Pg. 3 we'll filter for the Status Date. For new work orders, the status date will be the day the work order was created.
  - Select 'Between' from the drop-down menu by the Status Date field.
  - Enter the first and last day of the month (November 1, 2006 and November 30, 2006) in the fields provided.
  - Your filter statement reads something like this: "I want all Work Orders with a <u>STATUS</u> <u>DATE BETWEEN NOVEMBER 1<sup>ST</sup> AND NOVEMBER 30<sup>TH</sup>, 2006</u>."

| Filter Sort Pg. 3 Pg. 4 Pg. 5 Pg. 6                                | Pg. 7 Pg. 8 Pg. 9 Pg. 10 Address 2nd 💶 | Selected Filter:                |
|--------------------------------------------------------------------|----------------------------------------|---------------------------------|
| Work Order #                                                       |                                        |                                 |
| Status less than                                                   | 950                                    | Ma <u>k</u> e Default           |
| Status Text <none></none>                                          |                                        | Delete                          |
| Status Date                                                        | 11/01/2006                             | <u>C</u> ancel                  |
| <none><br/>equal<br/>less than<br/>greater than<br/>between</none> | 11/30/2006<br>. AM                     | Advanced                        |
| Category <a>None&gt;</a>                                           | ·                                      | Rena <u>m</u> e                 |
| Category Text <a>None&gt;</a>                                      |                                        | Save <u>A</u> s<br><u>S</u> ave |
| Problem <none></none>                                              |                                        | Count Records                   |

Notes:\_\_\_

- Next, on Pg. 5 we'll filter for the Supervisor Text (supervisor name).
  - Select 'Equal' from the drop-down menu beside the Supervisor Text field.
  - o Scroll down in the list provided and highlight Don Lancaster's name.
  - Your filter statement reads something like this: "I want all records with <u>SUPERVISOR</u> <u>EQUAL</u> to <u>JESUS HERNANDEZ</u>."

| Service Work Order Filter | AND INCOME        |                                                  | ×                     |
|---------------------------|-------------------|--------------------------------------------------|-----------------------|
| Filter Sort Pg. 3         | Pg. 4 Pg. 5 Pg. 6 | Pg. 7   Pg. 8   Pg. 9   Pg. 10   Address   2nd 💶 | Selected Filter:      |
| Supervisor                | <none> 💌</none>   |                                                  |                       |
| Supervisor Text           | -                 | George Butter                                    | Ma <u>k</u> e Default |
|                           |                   | JASON WRIGHT<br>JESUS HERNANDEZ                  | Dejete                |
| Lead Worker               | <none> 💌</none>   | *                                                | Cancel                |
| Lead Worker Text          | <none></none>     |                                                  | <u>R</u> eset         |
| Priority                  | <none></none>     |                                                  | Advanced              |
| Priority Text             | <none></none>     | A                                                | Rena <u>m</u> e       |
| Account #                 | <none></none>     |                                                  | Save <u>A</u> s       |
| Proj No - Acct            | <none> _</none>   |                                                  | Count Records         |
|                           |                   |                                                  |                       |

The two combined filter statements will search for all records created in November 2006 AND assigned to Jesus Hernandez. To determine how many records are in the current filter, click

Count Records and the following screen will appear:

| Record Co | Record Count                                                        |            |  |  |  |  |  |
|-----------|---------------------------------------------------------------------|------------|--|--|--|--|--|
|           | Total number of records:<br>Number of records after current filter: | 3254<br>48 |  |  |  |  |  |
|           | ОК                                                                  |            |  |  |  |  |  |

• Click *Go* to access the records in your newly filtered set. The *Work Orders* module will display only 48 records.

#### Locate

Now that you've filtered through the work orders to find those created in July 2006 and assigned to

Don Lancaster, you can use the Locate feature to see a list of only those records. Click it to access the Locate screen.

| 🔇 Loc  | ate                | -              | stated adapt      | and the second second |                             |
|--------|--------------------|----------------|-------------------|-----------------------|-----------------------------|
| Work C | )rder # to Locate: |                |                   | <u> </u>              | <u>D</u> pen <u>C</u> ancel |
|        | Work Order #       | Status Text    | Category Text     | Main Task Text        | Lead Worker                 |
| 1      | 2006-02313         | New Work Order | Facilities        |                       |                             |
| 2      | 2006-02314         | New Work Order | Facilities        |                       |                             |
| 3      | 2006-02316         | New Work Order | Facilities        |                       |                             |
| 4      | 2006-02319         | New Work Order | Facilities        |                       |                             |
| 5      | 2006-02329         | New Work Order | Facilities        |                       |                             |
| 6      | 2006-02330         | New Work Order | Facilities        |                       |                             |
| 7      | 2006-02331         | New Work Order | Facilities        |                       |                             |
| 8      | 2006-02333         | New Work Order | Facilities        |                       |                             |
| 9      | 2006-02334         | New Work Order | Facility Building |                       |                             |
| 10     | 2006-02338         | New Work Order | Facility Building |                       |                             |
| 11     | 2006-02355         | New Work Order | Facility Building |                       |                             |
| 12     | 2006-02356         | New Work Order | Facility Building |                       |                             |
| 13     | 2006-02357         | New Work Order | Facility Building |                       |                             |
| 14     | 2006-02358         | New Work Order | Facilities        |                       |                             |
| 15     | 2006-02367         | New Work Order | Facilities        |                       |                             |
| 16     | 2006-02447         | New Work Order | Facility Building |                       |                             |
| 17     | 2006-02469         | New Work Order | Facilities        |                       |                             |
| 18     | 2006-02470         | New Work Order | Facility Building |                       |                             |
| 19     | 2006-02471         | New Work Order | Facility Building |                       |                             |
| 20     | 2006-02472         | New Work Order | Facility Building |                       | -                           |
| •      |                    |                |                   |                       | P.                          |
|        |                    |                |                   |                       |                             |

Double-click on an individual record to access that work order.

Notes:

#### Browse

To create a Browse report for your filtered records, click **M**. This time, we'll use the previously saved browse, but alter it to suit our purposes.

- Click on the saved Browse, *Start Date*. The Browse fields will appear in the box at the upper-right corner of the screen.
- Highlight 'Supervisor Text' and click the *Remove* button. We'll no longer need this field in our Browse report since all of our filtered records are for Jesus Hernandez.

| Browse                                                                                                    |                                                                                                    |                                                                                             |                     |
|----------------------------------------------------------------------------------------------------|----------------------------------------------------------------------------------------------------|---------------------------------------------------------------------------------------------|---------------------|
| Status<br>Status Date<br>Status Time<br>Category<br>Problem Text<br>Cause<br>Cause Text<br>Main Task<br>Assigned Crew<br>Assigned Crew<br>Supervisor | Add >><br>Add A><br>Add A  >><br></td <td>Work Order #<br/>Statt Date<br/>Category Text<br/>Statwo Text<br/>Statwo Text<br/>Main Task Text</td> <td></td> | Work Order #<br>Statt Date<br>Category Text<br>Statwo Text<br>Statwo Text<br>Main Task Text |                     |
| © Show Mine (                                                                                                    | C Show All                                                                                                    |                                                                                             |                     |
| Start Date N                                                                                                    | o rwilson                                                                                                    | Save                                                                                        | <u>H</u> eorder     |
| Y                                                                                                    |                                                                                                    | Rename                                                                                      | Delete              |
|                                                                                                    |                                                                                                    | Reset                                                                                       | Browse Las <u>t</u> |
| <                                                                                                    | •                                                                                                    | <u>G</u> o                                                                                  | Cancel              |

- Click *Save* and enter a new name for the Browse. We've titled this Browse, *Jesus Hernandez*.
- As you can see below, we now have two saved Browse reports.

| Browse 🛆        | Global | Author  |
|-----------------|--------|---------|
| Jesus Hernandez | No     | rwilson |
| Start Date      | No     | rwilson |
|                 |        |         |
|                 |        |         |

| Browse Save                        | ×              |
|------------------------------------|----------------|
| Please enter the name for the brow | vse            |
| Jesus Hernandez                    |                |
| Save                               | <u>C</u> ancel |

• Click Go to view the Browse.

|   | Browse - Work Orders |            |                   |                |                |          |  |  |  |
|---|----------------------|------------|-------------------|----------------|----------------|----------|--|--|--|
|   | 💶 🅦 🕰                |            | ) Fi 12 El II     | ×              |                |          |  |  |  |
|   | Work Order #         | Start Date | Category Text     | Status Text    | Main Task Text | <b>_</b> |  |  |  |
|   | 2006-02541           |            | Facilities        | New Work Order |                |          |  |  |  |
|   | 2006-02542           |            | Facilities        | New Work Order |                |          |  |  |  |
|   | 2006-02543           |            | Facility Building | New Work Order |                |          |  |  |  |
|   | 2006-02544           |            | Facilities        | New Work Order |                |          |  |  |  |
|   | 2006-02555           |            | Facilities        | New Work Order |                |          |  |  |  |
|   | 2006-02557           |            | Facilities        | New Work Order |                |          |  |  |  |
|   | 2006-02558           |            | Facilities        | New Work Order |                |          |  |  |  |
|   | 2006-02569           |            | Facilities        | New Work Order |                |          |  |  |  |
|   | 2006-02570           |            | Facilities        | New Work Order |                |          |  |  |  |
|   | 2006-02577           |            | Facility Building | New Work Order |                |          |  |  |  |
|   | 2006-02582           |            | Facilities        | New Work Order |                | -1       |  |  |  |
| Η | Record 48            |            | Enclition         | Now Work Order |                |          |  |  |  |

#### Reports

Our pre-defined reports have many useful functions. For example, a bi-weekly payroll report is included in our system. Now that Jesus Hernandez has access to all work orders created in November 2006 and assigned to him, he may want to see how many payroll hours he has towards those work orders. To find the payroll report, complete the following steps:

💾 Dialog

- Click on the module toolbar to access Reports.
- Scroll down to find the Payroll - Bi-weekly report. The report description is found at the bottom of the screen. This report summarizes the daily hours for each employee and totals those hours for a two-week pay period.
- Remember to select which records will be included in the report using the Report Filter.
- Click View Report.
- Reports: Report Filter Fluid Usage Detail Report C This Record Only Fluid Usage Summary Report Current Filter Main Task Detail Report Main Task Summary Report All Records Material Usage Detail Report Material Usage Summary Report View Report 58 Payroll - Bi-weekly Payroll Time Costing Summary - Bi-weekly Print Report Task Detail by Crew Report Export Report Task Detail by Supervisor Report Task Detail Report . Task Summary by Crew Report Add Report Description: Edit summarizes the daily hours by time code for each employee. Totals the hours for a two-week period for payroll. Delete Properties Report File Path: \\GBAMS-DEV-01\T\Reports\Install\Work\WOpayrol.rpt Close
- You'll need to enter a start date for the report. You can type a date in the white field using the 'yyyy-mm-dd' format, or you can click on

the calendar icon 🔤 to select a date.

| 🏉 Bu            | usines | is Ob | jects | - Wir | C     |          |    | х |
|-----------------|--------|-------|-------|-------|-------|----------|----|---|
| November - 2006 |        |       |       |       |       |          |    |   |
|                 | 1      | <<    | < []  | Foday | / [ > | -<br> >> |    |   |
|                 | Su     | Мо    | Tu    | We    | Th    | Fr       | Sa |   |
|                 |        |       |       | 1     | 2     | 3        | 4  |   |
|                 | 5      | 6     | 7     | 8     | 9     | 10       | 11 |   |
|                 | 12     | 13    | 14    | 15    | 16    | 17       | 18 |   |
|                 | 19     | 20    | 21    | 22    | 23    | 24       | 25 |   |
|                 | 26     | 27    | 28    | 29    | 30    |          |    |   |
|                 |        |       |       |       |       |          |    |   |
|                 |        |       |       |       |       |          |    |   |

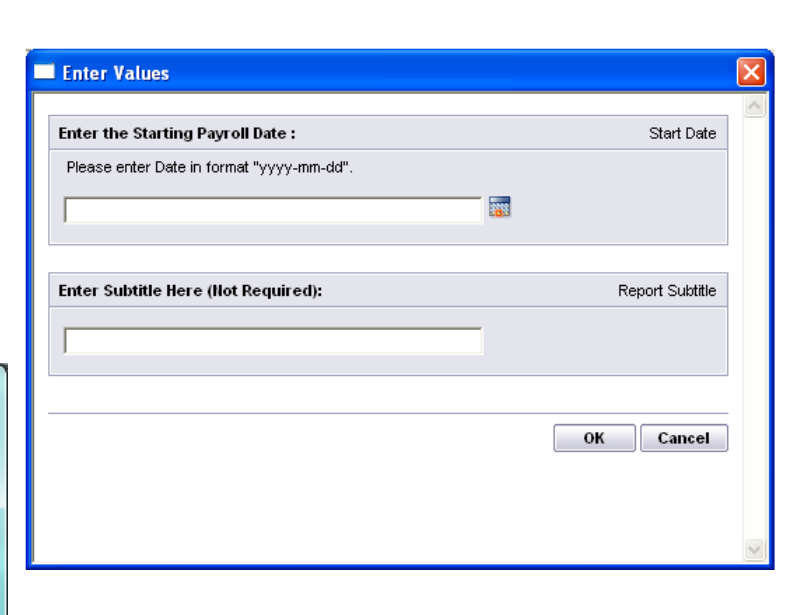

#### **Printing Reports**

- Click in the module toolbar to access reports.
- Scroll down in the Reports dialog box to find the report you need.
- Click *Print Report* and the Page Setup window will appear:
- Select your paper size, source, and orientation.

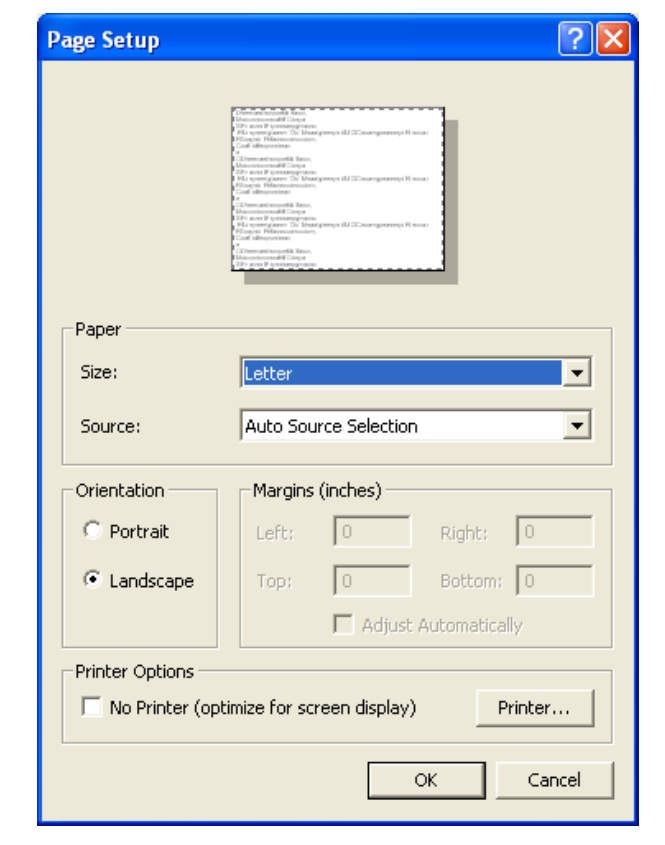

- Click the *Printer* button to change your default printer.
- Click OK to print.

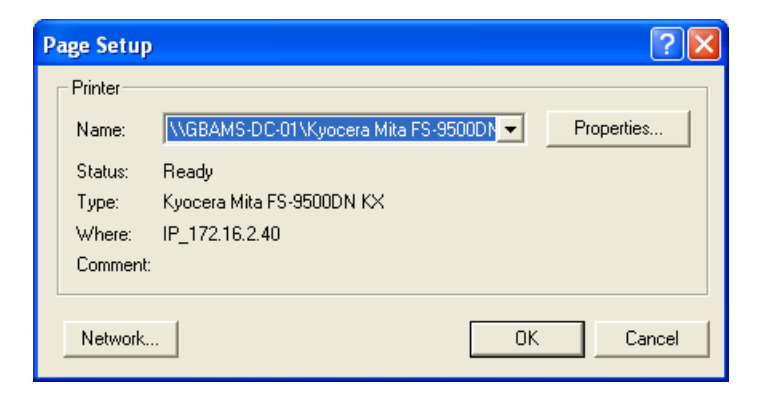

## Example 3:

How many work orders involve Hydrant Maintenance or Hydrant Repair?

#### Filter

We'll determine how many work orders required Hydrant Maintenance or Hydrant Repair by filtering for the Main Task Text.

| Service Work Order Filter | NUMBER SOUTH ON ADDRESS                                                  | ×                     |
|---------------------------|--------------------------------------------------------------------------|-----------------------|
| Filter Sort Pg. 3         | Pg. 4 Pg. 5   Pg. 6   Pg. 7   Pg. 8   Pg. 9   Pg. 10   Address   2nd 💶 🕨 | Selected Filter:      |
| Problem Text              | <none></none>                                                            |                       |
| Cause                     |                                                                          | Ma <u>k</u> e Default |
|                           |                                                                          | Delete                |
| Cause Text                | <none></none>                                                            | <u>C</u> ancel        |
| Main Task                 | <none></none>                                                            | <u>R</u> eset         |
| Main Task Text            |                                                                          | Advanced              |
|                           | Hydrant Maintenance<br>Hydrant Meter Install<br>Hydrant Meter Remove     | Rena <u>m</u> e       |
| Assigned Crew             | <none></none>                                                            | Save <u>A</u> s       |
| Assigned Crew Text        | <none></none>                                                            | <u>2ave</u>           |
|                           |                                                                          | Count Records         |

#### Also

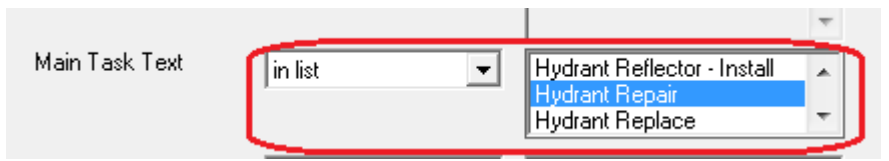

- On Pg. 4 of the Work Order Filter screen, you'll see a field titled Main Task Text. The Main Task field contains the code while the Main Task Text field contains the description.
  - Since we are seeking multiple tasks, to get a full record set, we'll filter for all applicable tasks.
  - o Select 'In List' from the drop-down menu.
  - Highlight Hydrant Maintenance, and Hydrant Repair.
  - Your filter statement reads something like this: "I want all records where the <u>MAIN</u> <u>TASK TEXT</u> is <u>HYDRANT MAINTENANCE</u>, and <u>HYDRANT REPAIR</u>."

• Once you've set up your filter statement, click *Go* to access your Hydrant records.

| Work Order | Work | Order # to Locate: | ļ           |               |                     | Open Cancel       |               |
|------------|------|--------------------|-------------|---------------|---------------------|-------------------|---------------|
| Status     |      | Work Order #       | Status Text | Category Text | Main Task Text      | Lead Worker       | -             |
| Statue Dat | 1    | 2006-01640         | Complete    | Hydrants      | Hydrant Repair      |                   | -             |
| Jiaius Dai | 2    | 2006-01642         | Complete    | Hydrants      | Hydrant Repair      | AGGIE WITOWSKI    |               |
| WO Loca    | 3    | 2006-01643         | Complete    | Hydrants      | Hydrant Repair      | AGGIE WITOWSKI    | Comments      |
|            | 4    | 2006-01656         | Complete    | Hydrants      | Hydrant Maintenance |                   | Commontes     |
|            | 5    | 2006-01663         | Complete    | Hydrants      | Hydrant Repair      |                   | st            |
|            | 6    | 2006-01666         | Complete    | Hydrants      | Hydrant Maintenance |                   | A             |
| L          | 7    | 2006-01671         | Complete    | Hydrants      | Hydrant Maintenance | DANIEL CHRISTOPHE |               |
|            | 8    | 2006-01689         | Complete    | Hydrants      | Hydrant Repair      |                   |               |
|            | 9    | 2006-01690         | Complete    | Hydrants      | Hydrant Maintenance |                   |               |
| Car        | 10   | 2006-01729         | Complete    | Hydrants      | Hydrant Repair      |                   |               |
|            | 11   | 2006-01750         | Complete    | Hydrants      | Hydrant Repair      |                   |               |
| Assigne    | 12   | 2006-01751         | Complete    | Hydrants      | Hydrant Repair      |                   | · ·           |
| Supe       | 13   | 2006-01757         | Complete    | Hydrants      | Hydrant Maintenance |                   |               |
|            | 14   | 2006-01762         | Complete    | Hydrants      | Hydrant Repair      |                   | Quantita      |
| Lead \     | 15   | 2006-01782         | Complete    | Hydrants      | Hydrant Maintenance |                   | Notifications |
| Deix       | 16   | 2006-01785         | Complete    | Hydrants      | Hydrant Repair      |                   | Problem .     |
|            | 17   | 2006-01846         | Complete    | Hydrants      | Hydrant Repair      |                   | FIODIEIII     |
| Acco       | 18   | 2006-01930         | Complete    | Hydrants      | Hydrant Repair      |                   | Overdue       |
|            | 19   | 2006-01931         | Complete    | Hydrants      | Hydrant Repair      |                   | d) (orker 🗔   |
| Proj No    | 20   | 2006-02006         | Complete    | Hydrants      | Hydrant Maintenance | -                 |               |
| Projec     | <  _ |                    |             |               | <u> </u>            | ×                 | Task 🗆        |
| 110/00     |      |                    |             |               |                     |                   |               |

As you can see, this filter found seven records where the main task involved Hydrant Repair or Hydrant Maintenance. By clicking on the Locate button , you can see a list of those seven records. Double-click on a record to jump to that work order.

Notes:\_\_\_\_\_

#### Browse

Let's use the Browse feature to view detailed information in a report format. For this report, we've selected Work Order #, Status Text, Status Date, Category Text, Problem Text, Cause Text, and Main Task Text.

Save the Browse and then click Go to view the Browse report.

| Browse                                                                                 | X                                                                                                    |
|----------------------------------------------------------------------------------------|----------------------------------------------------------------------------------------------------|
| Status<br>Status Time<br>Category<br>Problem<br>Cause<br>Main Task<br>Assinged Trew    | Add -> Work Order #<br>Status Text<br>Status Date<br>Category Text<br>Problem Text<br>Main Task Text |
| Assigned Crew Text<br>Supervisor<br>Supervisor Text<br>Lead Worker<br>Lead Worker Text | Add All >> Browse Save                                                                               |
| <ul> <li>Show Mine</li> </ul>                                                          | C Please enter the name for the browse<br>Main Task                                                  |
| Browse A<br>Jesus Hernandez<br>Start Date                                              | Save         Cancel         Reorder           No         Rename         Delete                       |
|                                                                                        | Reset Browse Last                                                                                    |
| •                                                                                      | Go Cancel                                                                                            |

|          | 🗈 Browse - Work Orders |             |             |               |                       |   |  |  |  |
|----------|------------------------|-------------|-------------|---------------|-----------------------|---|--|--|--|
|          |                        |             |             |               |                       |   |  |  |  |
|          | Work Order #           | Status Text | Status Date | Category Text | Problem Text          | 1 |  |  |  |
| ┢        | 2006-01640             | Complete    | 07/20/06    | Hydrants      | WATER LEAK - HYDRANTS |   |  |  |  |
| <u> </u> | 2006-01642             | Complete    | 07/20/06    | Hydrants      | WATER LEAK - HYDRANTS |   |  |  |  |
|          | 2006-01643             | Complete    | 07/20/06    | Hydrants      | WATER LEAK - HYDRANTS |   |  |  |  |
|          | 2006-01656             | Complete    | 07/24/06    | Hydrants      |                       |   |  |  |  |
|          | 2006-01663             | Complete    | 07/25/06    | Hydrants      |                       |   |  |  |  |
|          | 2006-01666             | Complete    | 07/26/06    | Hydrants      |                       |   |  |  |  |
|          | 2006-01671             | Complete    | 07/28/06    | Hydrants      |                       |   |  |  |  |
|          | 2006-01689             | Complete    | 08/03/06    | Hydrants      |                       |   |  |  |  |
|          | 2006-01690             | Complete    | 08/04/06    | Hydrants      |                       |   |  |  |  |
|          | 2006-01729             | Complete    | 08/07/06    | Hydrants      |                       |   |  |  |  |
| н        | ✓ Record 1             |             |             | 1             | 1                     |   |  |  |  |

#### Reports

Once again, let's look at the pre-defined reports. You can use these to view information about our hydrant work orders in a clear and concise format.

- Click 🛄 to access the Reports list.
- Remember, the Report Description appears at the bottom of the screen.
  - For this example, we've selected the 'Task Detail by Crew Report'. This report lists the work order #, task start and end dates, UOM, units, task cost, average cost, and summary information for the crew.
- Make your selection in the Report Filter box.
  - For this example, we've chosen Current Filter. Our report will include data on all seven work orders involving hydrant maintenance.
- You can click *View Report* to preview the report as before.
- You can also email the report. Let's go over this function now.

#### **Emailing Reports**

- Click *Export* to open the Export window.
- Select the format for the report. Here, we've chosen Adobe Acrobat (PDF).
- Select the report destination. We've chosen Microsoft Mail (MAPI).

| Export              |        |
|---------------------|--------|
| Format:             |        |
| Adobe Acrobat (PDF) | ОК     |
| Destination:        | Cancel |
| MAPI V              |        |
|                     |        |
|                     |        |
|                     |        |

- Click *OK* when complete. The Export Options window will appear.
- Select the page range and click OK.

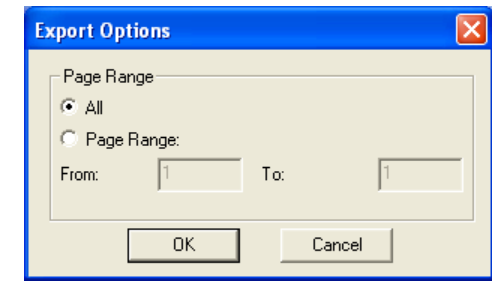

• On the Send Mail screen, enter the address of the recipient and a message if needed. Click the *Send* button when you are finished.

| Send Mail |             |         |          |
|-----------|-------------|---------|----------|
| Send      | Check Names | Address | Cancel   |
| To:       |             |         |          |
| Cc:       |             |         |          |
| Subject:  |             |         |          |
| Message   |             |         |          |
|           |             |         | <u>^</u> |
|           |             |         |          |
|           |             |         |          |
|           |             |         | <b>~</b> |

### Example 4:

What work has been done on pipes from the Mill Creek benefit district?

#### Subsets

One of the ways to see the work done on multiple sewer pipes is to create a subset of pipes. You may create a subset from the map (based on spatial location). You can also create subsets based on assets loaded into a filterset.

• First filter for a set of pipes.

| Benefit District <a>None</a><br>Benefit District Text in list                                                                  | Cedar<br>Indian<br>Mill Cre                                            | Creek District<br>Creek District<br>eek District                                                                                                    |                                                                                                    |                 |
|----------------------------------------------------------------------------------------------------|------------------------------------------------------------------------|----------------------------------------------------------------------------------------------------|----------------------------------------------------------------------------------------------------|-----------------|
| Sewer Pipe Inventory - Unnamed Fil                                                                                             | er Set<br>I 參 ∥ ≍ & _                                                  | ▶ <u> </u>                                                                                                    |                                                                                                    |                 |
| Pipe Rec # 15601<br>Alt Pipe ID 1001<br>Attributes Construct Elevations FM T                                                   | US Structure 113486<br>DS Structure 127237<br>/ PACP Lamping Smoke Bld | 1564 E VALENCIA ST<br>2741 E VALENCIA ST<br>1nsp   Laterals   Overflows   Acceptanc                                                                        | e   Rehab   W0/PM/Rea   I                                                                                         |                 |
| Date Constructed 1 05/23/2002<br>Project Number 1 2<br>Index 1 233<br>US Station 1 65<br>DS Station 1 226<br>Surface 1 1 Aspha |                                                                        | 1         SW Quadrant           1         Mill Creek District           2         GM-2           6546-2216           1         Yes           1         Yes | Ignore in Model Criticality Upsize Dia Needed Consequence of Failure Probability of Failure Risk Beplacement Cost |                 |
| Replacement Value                                                                                                    | Replacement Date / / /                                                 | Present Value                                                                                                    | Remaining Life Previous Worth No R                                                                                | emaining Value  |
|                                                                                                    |                                                                        |                                                                                                    | Record 1 of 74                                                                                                    | View Mode Ready |

- You can see, our filter gives us 74 pipes that are located in the Mill Creek benefit district.
- Select the Subset tool from the toolbar 🔂.
  - o Select New.
  - o Name the subset.
- Open up the work order module. Hit the subset tool from there. Select Load Inventory Subset, then select the type of asset inventory you are selecting. In this case, it is a Sewer Pipe inventory subset:

| Subsets                                                                                        |              |
|------------------------------------------------------------------------------------------------|--------------|
| Subset Type<br>C Create Inventory Subset<br>C Create Address Subset<br>C Load Inventory Subset | OK<br>Cancel |
| Inventory<br>Sewer Pipe                                                                        |              |

- Click "Ok." A list of available inventory subsets will display. Select the subset Mill Creek Sewer Pipes, then hit "Load."
- The resulting filterset of work orders will display any work orders that include any asset within the created subset.

**NOTE:** It is possible to have work orders that include assets that are not included in the subset. Only one of the assets needs to be in the subset for that work order to be selected.

**NOTE:** Subsets are not dynamic. If you add or remove a pipe from that benefit district by changing the attribute, the pipe will remain in the subset. You must recreate the subset after changes are made.

Notes:

## Example 5:

What work orders has Aggie Witowski been a resource on?

#### **Advanced Queries**

Sometimes the field you are trying to filter on is not available through the provided filter fields. It is possible to write advanced queries to query on child or linked tables. In this example, we will look at a child table (Work Order Resources) to determine what work orders a certain employee has been added to as a resource.

If you go to any child table, you can use the CTRL+Right-click function to get more information on a certain field. This allows you to see what the "behind-the-scenes" name is for each field. In the work order resource table, the resource name field is "WR\_RSRC\_TY". You can see this module is pulling information from a table called WKRESRCE.

| 😫 Work Order Resou  | ırces 🗙                                                                                                |
|---------------------|----------------------------------------------------------------------------------------------------|
|                     |                                                                                                    |
| Resource Type       | 1 Employee WORK TASK Service Trash Can                                                                 |
| Resource            | 119 AGGIE WITOWSKI                                                                                     |
| Alt Description     | Field Definition                                                                                       |
| Department          | 4105                                                                                                   |
| Class 🚺             | Laption: Resource Text Norm Regular OT Total Estimated                                                 |
| Group No            | Field Name: WR_RSRC_TY 2.0 7.00 0.00 9.00 0.00                                                         |
| Unit of Measure     | 2 Table Name:  WKRESRCE   1  REGULAR TIME                                                              |
| Default Unit Cost 📗 | 22 22.711 22.711 34.066                                                                                |
| Account #           | 541 Lucity Def Save Close 45.42 158.98 0.00 204.40 0.00                                                |
| Proj No - Acct      | This code/description pick list field allows you to select 🔨 📝 / 💌 🗄 AM                                |
|                     | a Work Order Resource. The Resource selections will be limited to the type chosen in the Resource Type |
| User 1              | Field above. Processed by Financials                                                                   |
| PO Number           |                                                                                                    |
| User 4 Date         | 77                                                                                                    |
|                     | Idometer Hour Meter Other Meter                                                                        |
|                     | Ending Amount                                                                                          |
|                     | Starting Amount                                                                                        |
|                     | Amount Used                                                                                            |
|                     | Record 1 of 7 View Mode Ready                                                                          |

#### Notes:\_\_\_\_

After selecting the Filter button in a module, you can switch between "Standard" and "Advanced" filter views using the button on the right. This will display a field where you can create and customize advanced queries. The windows in the bottom display available table and field names, as well as SQL keywords and operators.

| 💙 Work Order Filter                                             | ×                |
|-----------------------------------------------------------------|------------------|
| Advanced SQL Report SQL                                         | Selected Filter: |
| SELECT * FROM                                                   |                  |
| WKORDER LEFT JOIN WKRESRCE ON WO_ID=WR_WO_ID WHERE              |                  |
|                                                                 | Make Default     |
|                                                                 | Delete           |
|                                                                 | Cancel           |
|                                                                 | Reset            |
|                                                                 |                  |
|                                                                 | Standard         |
| Add Tables & Fields Add SQL Keywords                            | Rename           |
| CMADDR CMADDR Common Reywords                                   | Save As          |
| EDEN_ACCTNO     EDEN_ACCTNO     EDEN CUSTOMER     EDEN CUSTOMER | Save             |
|                                                                 |                  |
| EDEN_PARCADOWN                                                  |                  |
|                                                                 | Count Records    |
|                                                                 | Go               |

You can save these queries just as you would a standard query.

Notes:\_\_\_\_\_

## Web

## Example 6:

How many open work orders do we currently have? How many are from a specific month?

#### Web Filters

First, we'll determine how many open work orders we have by filtering based on the Status Code field.

| d Filter      |                                | 23 |
|---------------|--------------------------------|----|
| ter Name:     | Open Work Orders               |    |
| Build-A-Filte | er Advanced                    |    |
| Work<br>950   | Corders 👻 Status 👻 Less Than 👻 |    |
|               |                                |    |
|               |                                |    |
|               |                                |    |
|               |                                |    |
|               |                                |    |
|               |                                |    |
|               |                                |    |
|               |                                |    |
|               |                                |    |
|               |                                |    |
|               |                                |    |

- Select the filter button from the toolbar **\*** and then **+** to add a new filter:
  - o Give the filter a name.
  - o Select which module you want to create the filter against.
  - $\circ$   $\;$  Select the field you want to filter on, the parameters, and a value.
  - Repeat this to continue to add more filter criteria.

| * |                           |              |        |                |                      | Work Order           | S                                        |             |                    | 5                |  |
|---|---------------------------|--------------|--------|----------------|----------------------|----------------------|------------------------------------------|-------------|--------------------|------------------|--|
|   | 👌 🖻 - 🎯 🏋 <u></u> 👹 👫 🗐 🎯 |              |        |                |                      | 📘 Work Orders 📈      |                                          |             | 1 of 38            | 1 of 382 GO > >> |  |
|   |                           | Work Order # | Status | Status Text    | Category Text        | Main Task Text       | Problem Text                             | Address     | Street Direction   | Street Na        |  |
| ÷ | P                         | 2013-00040   | 2      | New Work Order | SSES Rehab Proj 1 MH |                      |                                          | 1564        | E                  | VALENCIA         |  |
| + | P                         | 2013-00039   | 2      | New Work Order | Street Lights        | SL - Install New     |                                          | 2165        | E                  | RANCH            |  |
| ÷ | P                         | 2013-00038   | 2      | New Work Order | Hydrants             | Hydrant Repair       | Hydrant Leak                             | 26343       | E                  | CANYON           |  |
| ÷ | P                         | 2013-00037   | 2      | New Work Order | CIP Projects         |                      |                                          |             |                    |                  |  |
| ÷ | P                         | 2013-00036   | 2      | New Work Order | Street Lights        |                      |                                          | 2165        | E                  | RANCH            |  |
| 4 | P                         | 2013-00035   | 2      | New Work Order | Traffic Signs        | Traffic Sign Install | Sign - Replace                           |             |                    |                  |  |
| ÷ | P                         | 2013-00034   | 2      | New Work Order | Traffic Signs        |                      |                                          |             |                    |                  |  |
| ÷ | 1                         | 2013-00033   | 2      | New Work Order | Detention Basins     | Structure Inspection | Clogged Catch Basin / Scupper - Arterial |             |                    |                  |  |
| ÷ | P                         | 2013-00032   | 2      | New Work Order | Meters               |                      | Leak at Meter                            |             |                    |                  |  |
| + | P                         | 2013-00031   | 2      | New Work Order | Hydrants             | Hydrant Painting     |                                          | 2754        | E                  | EAGLE            |  |
|   |                           |              |        |                |                      |                      |                                          |             |                    |                  |  |
|   |                           |              |        |                |                      |                      |                                          |             |                    |                  |  |
|   |                           |              |        |                |                      |                      |                                          |             |                    |                  |  |
|   |                           |              |        |                |                      |                      |                                          |             |                    |                  |  |
|   |                           |              |        |                |                      |                      | Total Filter                             | Records: 38 | 15 Total Module Re | cords: 3815      |  |

• Once you've set up your filter statement, click *Run* to access the open Work Orders.

#### Grid Filters & Sorting

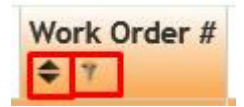

Each field within the grid has its own sort and filter functions to find records quickly. You can use these to sort the values numerically or alphabetically, or filter for a specific value or criteria. We will use these to narrow down our Open Work Order filterset for the work orders that have a status date from May 2013.

• Click on any field in the grid you want to filter on. We will filter on the Status Date field.

| No filter currently set |                   |       |  |  |  |  |  |
|-------------------------|-------------------|-------|--|--|--|--|--|
| Between                 |                   | •     |  |  |  |  |  |
| 5/1/2013                | 15 and 5/31/20    | 013   |  |  |  |  |  |
| Clear                   | Clear All Filters | Apply |  |  |  |  |  |

• Click "Apply". You can see that the filterset is now displaying only 13 results from the original filterset.

| * | 🚖 Work Orders 🗠        |         |                  |             |                                                       |                         |                                      |         |                  |     |  |  |  |  |  |
|---|------------------------|---------|------------------|-------------|-------------------------------------------------------|-------------------------|--------------------------------------|---------|------------------|-----|--|--|--|--|--|
|   | ) 🖻- 🔞 🚏 📾 📑 🔛 🖉 📘 🛛 🖤 |         |                  |             |                                                       | Nork Orders 💥 🔹 🚺       |                                      |         | of 2 GO >        | >>  |  |  |  |  |  |
|   |                        | # Statu | s Status Text    | Status Date | Category Text                                         | Main Task Text          | Problem Text                         | Addres: | Street Direction | I S |  |  |  |  |  |
| ÷ | P                      |         | 2 New Work Order | 5/29/2013   | Traffic Signs                                         |                         |                                      |         |                  |     |  |  |  |  |  |
| ÷ | P                      |         | 2 New Work Order | 5/29/2013   | Detention Basins                                      | Structure Inspection    | Clogged Catch Basin / Scupper - Arte | rial    |                  |     |  |  |  |  |  |
| ÷ | P                      |         | 2 New Work Order | 5/29/2013   | Meters                                                |                         | Leak at Meter                        |         |                  |     |  |  |  |  |  |
| ÷ | P                      |         | 2 New Work Order | 5/13/2013   | Hydrants                                              | Hydrant Painting        |                                      | 2754    | 4 E              | E   |  |  |  |  |  |
| ÷ | P                      |         | 2 New Work Order | 5/13/2013   | Meters                                                | Meter Repair            | Leak at Meter                        |         |                  |     |  |  |  |  |  |
| ÷ | P                      |         | 2 New Work Order | 5/10/2013   | Hydrants                                              | Hydrant Flushing        |                                      | 2643    | 3 S              | E   |  |  |  |  |  |
| ÷ | P                      |         | 2 New Work Order | 5/10/2013   | Hydrants                                              | Hydrant Flushing        |                                      | 2643    | 3 S              | E   |  |  |  |  |  |
| ÷ | 1                      |         | 2 New Work Order | 5/10/2013   | Facilities                                            |                         | New Asset Install                    |         |                  |     |  |  |  |  |  |
| ÷ | P                      |         | 2 New Work Order | 5/7/2013    | Public Works Department                               |                         |                                      |         |                  |     |  |  |  |  |  |
| ÷ | P                      |         | 2 New Work Order | 5/1/2013    | Solid Waste                                           | Uncontained Collections |                                      |         |                  |     |  |  |  |  |  |
|   |                        |         |                  |             |                                                       |                         |                                      |         |                  |     |  |  |  |  |  |
|   |                        | •       |                  |             | ▲ Total Filter Records: 13 Total Module Records: 3815 |                         |                                      |         |                  |     |  |  |  |  |  |

- You can apply filters against multiple fields. If you want to remove individual field filters, you can click the filter button again and select "Clear" or "Clear All Filters".
- You can also use the sort function on each individual field.

| Notes | • |  |  |
|-------|---|--|--|
|       |   |  |  |

- Click 🛸 on the header of any column you wish to sort.
- Select a sorting option from the list. We will sort by the Status Date field in order to show the oldest work orders first.

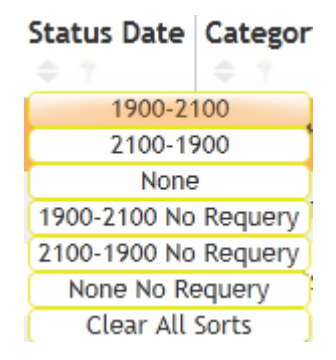

| * | 🛉 Work Orders 🖂        |         |        |                   |             |                         |                         |                   |          |          |                 |        |
|---|------------------------|---------|--------|-------------------|-------------|-------------------------|-------------------------|-------------------|----------|----------|-----------------|--------|
|   | ) 🖻- 🔞 🏋 🖲 😻 陆 🗐 💿 🛛 🖤 |         |        | /ork Orders 🔏 🛛 🔤 |             |                         | 1                       | of 2 GO > >>      |          |          |                 |        |
|   |                        | # Statu | us Sta | atu Toolkit       | Status Date | Category Text           | Main Task Text          | Problem Text      |          | Address  | Street Direct   | tion S |
| ÷ | P                      |         | 2 Ne   | w Work Order      | 5/1/2013    | Solid Waste             | Uncontained Collections |                   |          |          |                 |        |
| ÷ | P                      |         | 2 Ner  | w Work Order      | 5/1/2013    | Traffic Signs           |                         |                   |          | 2165     | E               | P      |
| ÷ | P                      |         | 2 Net  | w Work Order      | 5/7/2013    | Public Works Department |                         |                   |          |          |                 |        |
| ÷ | P                      |         | 2 Net  | w Work Order      | 5/9/2013    | Facility Building       | Inspection              |                   |          |          |                 |        |
| ÷ | P                      |         | 2 Ner  | w Work Order      | 5/9/2013    | Facility Building       | Inspection              |                   |          |          |                 |        |
| ÷ | P                      |         | 2 Ner  | w Work Order      | 5/10/2013   | Hydrants                | Hydrant Flushing        |                   |          | 2643     | S               | E      |
| ÷ | P                      |         | 2 Net  | w Work Order      | 5/10/2013   | Hydrants                | Hydrant Flushing        |                   |          | 2643     | S               | E      |
| ÷ | 1                      |         | 2 Net  | w Work Order      | 5/10/2013   | Facilities              |                         | New Asset Install |          |          |                 |        |
| ÷ | P                      |         | 2 Ner  | w Work Order      | 5/13/2013   | Hydrants                | Hydrant Painting        |                   |          | 2754     | E               | E      |
| ÷ | P                      |         | 2 Ner  | w Work Order      | 5/13/2013   | Meters                  | Meter Repair            | Leak at Meter     |          |          |                 |        |
|   |                        |         |        |                   |             |                         |                         |                   |          |          |                 |        |
|   |                        |         |        |                   |             |                         |                         |                   |          |          |                 |        |
|   |                        |         |        |                   |             |                         |                         |                   |          |          |                 |        |
|   |                        |         |        |                   |             |                         |                         |                   |          |          |                 |        |
|   |                        |         |        |                   |             |                         |                         |                   |          |          |                 |        |
|   |                        | •       |        |                   |             |                         |                         | Table Citize      | Deserved | 40 T-1-1 | u - dul - De de | •      |

You can always see which fields currently have sorts/filters applied to them by the highlighted buttons on the column headers.

| # | Status      | Status Text | Status D    | ate | Category Text | Main Task Text | Problem Text |
|---|-------------|-------------|-------------|-----|---------------|----------------|--------------|
|   | <b>\$</b> 1 | ÷ 7         | <b>\$</b> 7 |     |               | ÷. T           |              |